# r\_keeper\_7\_SecondScreen

# Руководство пользователя

Все авторские права защищены. Воспроизведение любой части данного руководства в любой форме без письменного разрешения фирмы UCS запрещено. В настоящее руководство могут вноситься изменения без предварительного уведомления.

На момент издания были внесены все изменения. Однако если будут найдены какиелибо ошибки, фирма UCS убедительно просит сообщить ей об этом.

За ошибки, обнаруженные в руководстве, фирма UCS ответственности не несет. Не предполагается никакое обязательство за повреждения, обусловленные использованием содержащейся здесь информации.

Авторское право © 2018 UCS, Москва, Россия.

| 1 Введение                                                     | 4  |
|----------------------------------------------------------------|----|
| 2 Лицензирование r keeper 7 SecondScreen                       | 4  |
| 3 Порядок действий по установке и обновлению второго экрана    | 4  |
| 3.1 Порядок действий по установке второго экрана               | 4  |
| 3.2 Порядок действий по обновлению второго экрана              | 7  |
| 4 Настройка конфигурационных файлов                            | 7  |
| 4.1 Общие сведения                                             | 7  |
| 4.2 Настройка файла SecondScreen.ini                           | 7  |
| 4.3 Настройка файла SSConfig.xml                               | 8  |
| 4.4 Настройка файла Skin.xml                                   | 15 |
| 5 Работа системы                                               |    |
| 5.1 Запуск                                                     |    |
| 5.2 Настройка второго экрана удаленно на другом ПК             | 27 |
| 6 Настройка работы второго экрана                              |    |
| 6.1 Настройка экрана относительно монитора                     |    |
| 6.2 Настройка информационного экрана                           |    |
| 6.3 Настройка рекламного блока                                 | 29 |
| 6.4 Настройка чековой области                                  |    |
| 6.5 Отображение только что пробитого блюда                     |    |
| 6.6 Отображение количества знаков после запятой в ценах        |    |
| 6.7 Отображение копеек и валюты                                |    |
| 6.8 Выбор языка локализации                                    |    |
| 6.9 Отображение названия блюда                                 |    |
| 6.10 Отображение блюд с нулевой ценой в чеке                   |    |
| 6.11 Отображение курсора                                       | 40 |
| 6.12 Передача фокуса на кассу                                  | 40 |
| 6.13 Вывод модификаторов и комбо-элементов                     | 40 |
| 6.14 Вывод чека в обратном порядке                             | 43 |
| 6.15 Блок оценки качества обслуживания                         |    |
| 6.16 Баннер                                                    | 46 |
| 6.17 Блок QR-кода                                              | 47 |
| 6.18 Режим для обслуживания водителей                          | 47 |
| 6.19 Не показывать цены                                        | 48 |
| 6.20 Использование типа сценария по последнему пробитому блюду |    |
| 6.21 Визуальное оформление блоков второго экрана               |    |
| 6.22 Логирование                                               |    |
| 7 Реклама и предложения (Сцены, режимы, сценарии)              |    |
| 7.1 Типы сцен                                                  | 51 |
| 7.1.1 Тип сцены «Галерея» (Туре=«Gallery»)                     | 51 |
| 7.1.2 Тип сцены «Изображение» (Туре=«Image»)                   | 54 |
| 7.1.3 Тип сцены «Видео» (Туре=«Video»)                         | 54 |
| 7.2 Типы сценариев                                             | 54 |
| 7.3 Типы режимов                                               | 55 |
| 7.4 Примеры настройки рекламы на втором экране                 | 55 |
| 7.4.1 Пример №1                                                | 55 |
| 7.4.2 Пример № 2                                               | 56 |

#### 1 Введение

r\_keeper\_7\_SecondScreen – дополнительный «гостевой» экран кассовой станции - решение, которое в последнее время особенно востребовано в ресторанах быстрого питания. Это отличный маркетинговый инструмент для интерактивного общения с Вашими гостями, который приходит на замену дисплеям покупателя. На экране может отражаться не только информация по составу и стоимости текущего заказа, но и показываться рекламные ролики с необходимой маркетинговой информацией.

Компания UCS предлагает пользователям системы r\_keeper\_7 технологию, которая позволяет гибко настраивать и запускать демонстрацию маркетинговых роликов ресторана на дополнительном экране кассовой станции таким образом, что показ того или иного сюжета осуществляется автоматически и зависит от текущего состояния заказа.

## 2 Лицензирование r\_keeper\_7\_SecondScreen

Лицензирование для r\_keeper\_7\_SecondScreen не требуется.

# 3 Порядок действий по установке и обновлению второго экрана

#### 3.1 Порядок действий по установке второго экрана

1. Загрузите Adobe Flash active-х компонент и проинсталлируйте его (v.11 и выше). Дистрибутив можно взять на ФТП <u>ftp://ftp.ucs.ru/Foreigns/TOOLS/Flash/</u>. Для последних версий не требуется.

2. Скачайте дистрибутив SSXMLAIR\_core\_<версия>.rar, который находится на  $\Phi$ TII: <u>ftp://ftp.ucs.ru/rk7/INSTALL/RK7\_XMLSecondScreen</u>.

Система состоит из двух частей:

- SSXMLAIR\_core\_version.rar - ядро;

- SSXMLAIR\_Designs - папка с шаблонами дизайнов - содержит предустановленные дизайны под различные ориентации экрана и концепции ресторана.

3. Распакуйте содержимое архива SSXMLAIR\_core\_<версия>.rar в директорию кассовой станции (папка с wincash.bat), к которой физически подключен второй экран, сохраняя структуру папок.

4. Примените нужное оформление. Для этого в директории SSXMLAIR\_Designs выберите архив с нужным оформлением и распакуйте его в директорию кассовой станции (папка с wincash.bat), сохраняя структуру папок.

5. Отредактируйте файлы SecondScreen.ini и SSConfig.xml (см. разделы 4.2 Настройка файла SecondScreen.ini, 4.3 Настройка файла SSConfig.xml).

6. Добавьте интерфейс «Second Screen with XML Interface» на вкладку «Устройства» кассовой станции в менеджерской станции г\_keeper:

- пропишите имя лог-файла (параметр Log Name) (см. Рис. 1),

- выберите уровень логирования (LogLevel) (см. Рис. 1),

- для того, чтобы приложение открывалось одновременно с кассовой станцией, выберите «Yes» для параметра «CloseAppsWithCashStation», чтобы приложение открывалось отдельно (с помощью \media\SecondScreen.exe) – выберите «No» (см. Рис. 1);

- выберите значение «Online» для параметра «MenuUpdateMode» (см. Рис. 1).

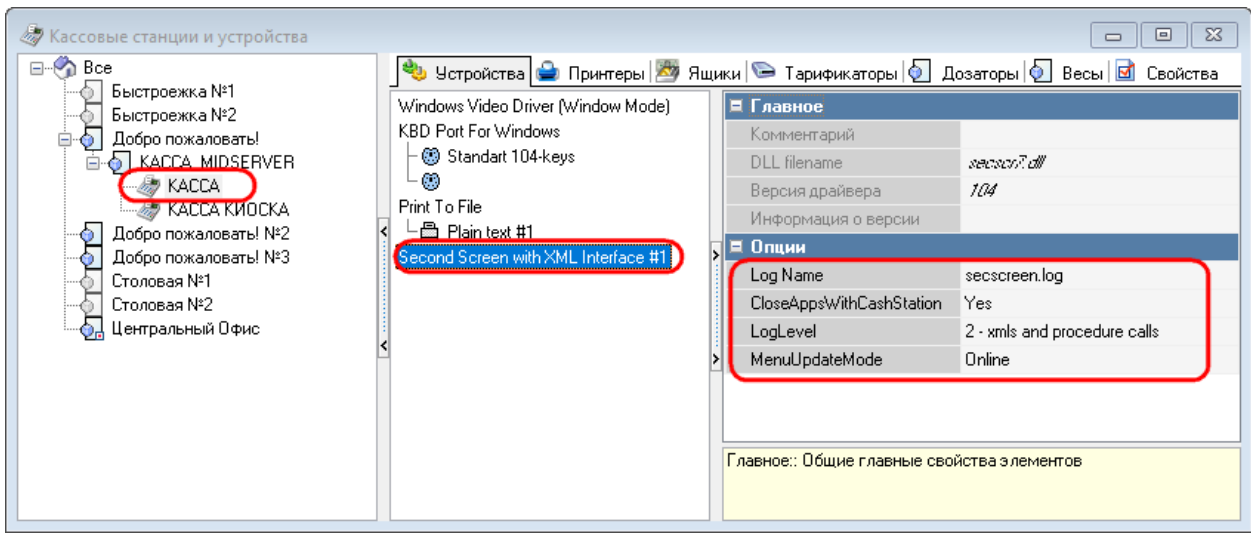

Рис. 1

7. Перезапустите кассовую станцию и проверьте, что secscr7.dll зарузилась на кассу.

8. Если необходимо какому-либо блюду присвоить картинку, то необходимо создать произвольный каталог, наполнить его картинками блюд размерами 512x512 px в формате «png».

9. Пропишите путь к данному каталогу (параметр «Путь к каталогу с картинками» в справочнике «Настройки – Параметры», см. Рис. 2).

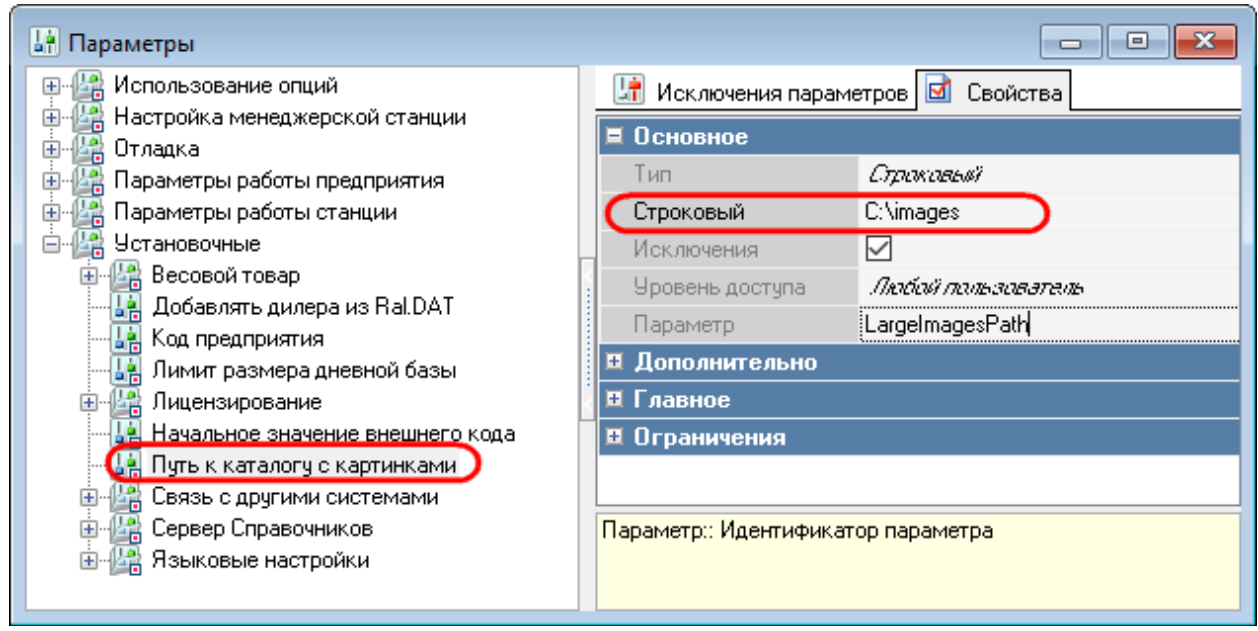

Рис. 2

10. Чтобы для блюда можно было выбрать картинку из каталога, созданного ранее, необходимо включить параметр «Самообслуживание/Интернет Заказы» в справочнике «Настройки – Параметры» и далее в свойствах блюда заполнить поле «Файл с большой картинкой».

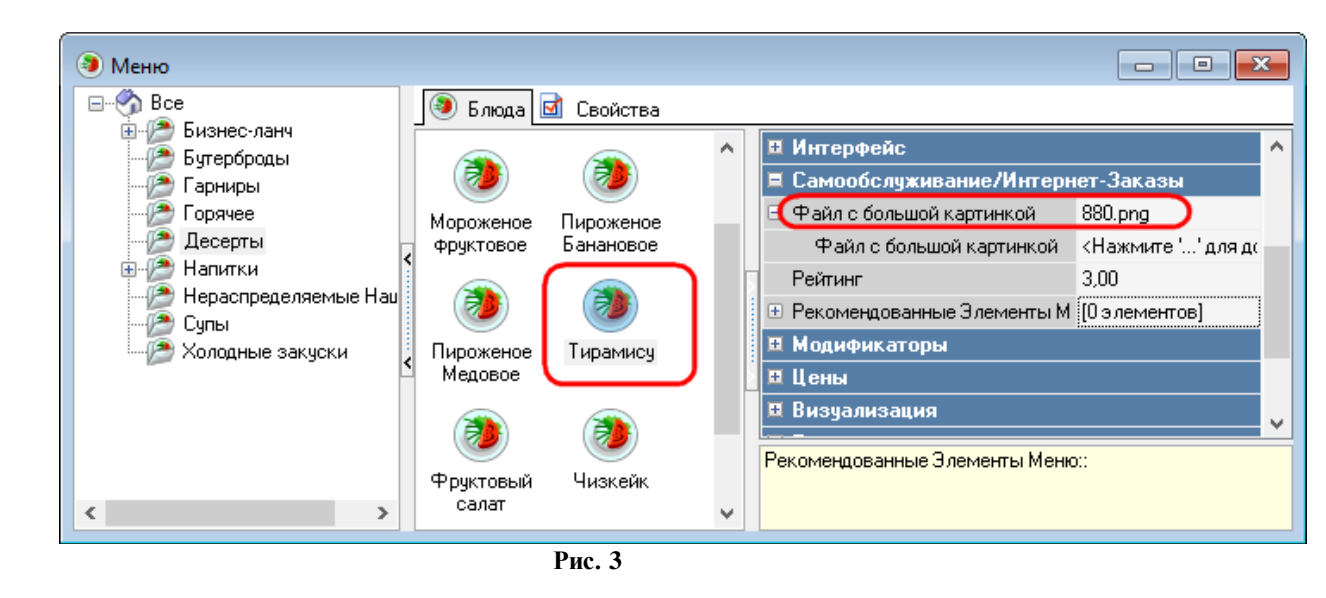

11. Создайте новую Классификацию блюд и категорию(-ии) для второго экрана (справочник «Меню - Классификации блюд», см. Рис. 4). Категории блюд необходимы, если требуется настроить сцены, завязанные на несколько блюд (см. раздел 7.1 Типы сцен).

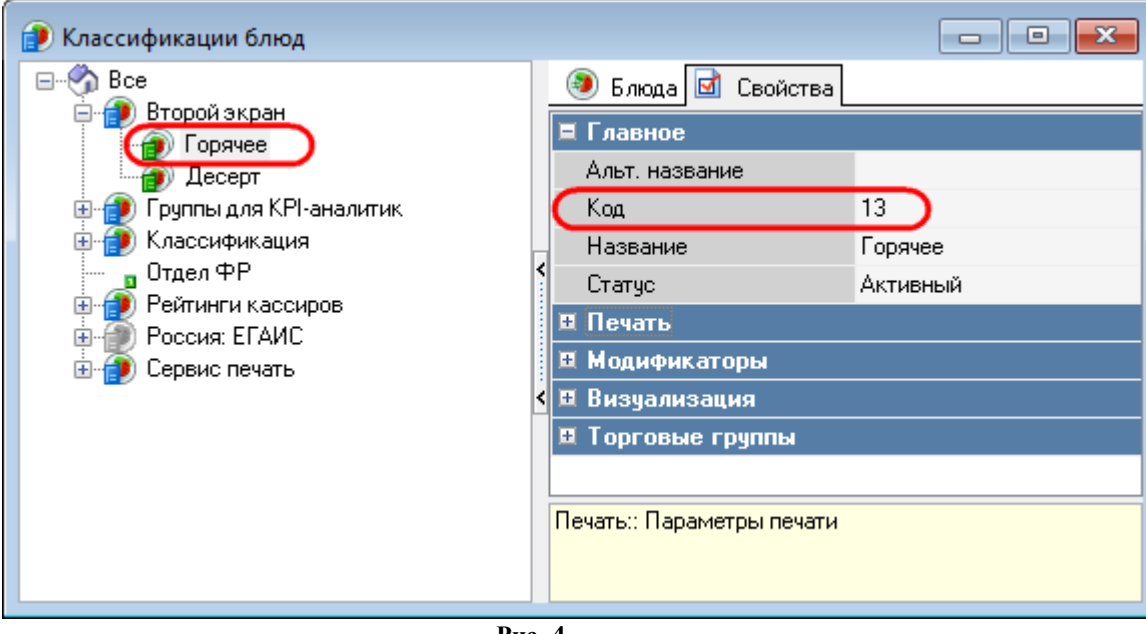

Рис. 4

12. Настройте Бизнес-периоды, если это необходимо (см. Настройки - Центральный офис – Бизнес-периоды).

13. Дальнейшая настройка связана с настройкой сценария отображения на втором экране (см. раздел 7.2 Типы сценариев) и требует внесение изменений в соответствующие конфигурационные файлы: SecondScreen.ini и SSConfig.xml (см. 4.2 Настройка файла SecondScreen.ini, 4.3 Настройка файла SSConfig.xml).

Примечание: Для корректной работы данного ПО на некоторых платформах может потребоваться обновление системы безопасности MFC для распространяемого пакета Microsoft Visual C++ 2008 с пакетом обновления 1 (SP1).

#### 3.2 Порядок действий по обновлению второго экрана

Для обновления уже установленной версии до новой достаточно обновить только содержимое из архива SSXMLAIR\_core\_<новая\_версия>.rar.

# 4 Настройка конфигурационных файлов

## 4.1 Общие сведения

При настройке отображения картинок и надписей на втором экране следует обратить внимание на три основных файла:

- SecondScreen.ini - общие настройки для форм второго экрана, настройка размеров, координат, параметров отображения и параметров логирования, рекламной области и области расчета заказа;

- SSConfig.xml - настройки сценариев, сцен и их оформления;

- media\**skin.xml** - детальные характеристики для оформления второго экрана (включение\выключение областей и полей, цветовое оформление, подложки, размеры и цвета шрифтов).

## 4.2 Настройка файла SecondScreen.ini

Файл SecondScreen.ini содержит общие настройки для форм второго экрана, настройки размеров, координат, параметров отображения и параметров логирования, рекламной области и области расчета заказа.

## [DISHPICS]

**Dir**=D:UCS\image\_s\ - путь к картинкам блюд. В данной папке должны лежать файлы, которые используются для блюд в менеджерской станции (Рис. 2, Рис. 3);

Image For Missing = media \image\_for\_empty.png - путь к файлу с изображением, которое выводится в случае, если нет картинки блюда;

## [OUTPUT]

= 1)

DecimalDigits=0 - количество знаков после запятой в ценах;

Language=RUS - язык локализации (RUS, ENG, GER) в SSStrings.xml;

ItemName = - поле, содержащее названия блюд. Если пусто, то используется поле «Name» («Название») из свойств блюда. Также можно прописать «AltName» («Альт.название»). Если указывают расширенное свойство, то оно должно идти с префиксом «gen», например, ItemName=genName0419;

**ShowZeroCheckLines**=1 - показывать строки с нулевой ценой в чеке (0=не показывать, 1=показывать);

ShowNewItem=1 - показывать только что пробитое блюдо на втором экране (0=не показывать, 1=показывать, пусто = 0).

**PicByCode**=0 - отображать картинку для блюда, находя ее в папке параметра «Dir» по шаблону КодБлюда.png, в случае незаполненного параметра "Файл с большой картин-кой" в менеджерской станции Rk7 (Рис. 3).

**ShowVoting**=0 - показывать блок оценки качества обслуживания (0=не показывать, 1=показывать, пусто = 0) Подробнее в разделе 6.15 Блок оценки качества обслуживания

**DriveMode**=1 - режим «Drive» (0=не показывать, 1=показывать, пусто = 0)

ShowCursor=0 - показывать курсор (0=не показывать, 1=показывать, пусто = 1)

**PopupStation**=1 - передавать фокус на кассу (0=не передавать, 1=передавать, пусто

**ShowModifiers**=1 - показывать модификаторы и составляющие комбо (0=не показывать, 1=показывать, пусто = 1)

**ReverseCheck**=0 - чек в обратном порядке (0=нет, 1=да, пусто = 0)

**ShowLastOrder**=1 - 0-работа как раньше, информацию о предыдущем заказе не показывать, 1-показывать информацию о предыдущем заказе до открытия нового (пробитые блюда и сумма заказа). *Реализовано в SecondScreen.dll* 1.0.0.160;

ScenarioType=1 - тип сценария 0 - обычный, 1 - по последнему пробитому блюду HidePrices=1- не показывать цены, 1- не показывать, 0- показывать.

## [SCREENPOSITION]

MainLeft=1024 - левая координата второго экрана MainTop=0 - верхняя координата второго экрана MainWidth=1024 - ширина второго экрана MainHeight=768 - высота второго экрана

# [LOGFILE]

Log=3 - уровень логирования (0=не логировать, 1=только ошибки, 2=ошибки и предупреждения, 3=полный лог)

LogDir=SSLogFiles - директория для логов

## [REGSOCKET]

**Host**=127.0.0.1 - хост для внутренней связи экранов (по умолчанию лучше оставлять 127.0.0.1)

**Port**=2489 - порт для внутренней связи экранов (по умолчанию лучше оставлять 2489)

## [CS\_CONNECTION]

WSDL= <u>https://IP\_CommonServer:PORT\_CommonServer/soap/UCSCommonWS</u> - Адрес Common Server, в случае если настройки (сценарий) осуществляются через плагин RK7 7.5.2 и FeatureServer. Если параметр пуст, то настройки берутся из локальных файлов

## [STATION]

Code=1 - код станции (используется при старте).

#### 4.3 Настройка файла SSConfig.xml

Файл с настройками сцен для второго экрана. Для каждого режима кассы прописывают сценарий с условиями и при выполнении условия происходит запуск сцен (см. раздел 7 Реклама и предложения (Сцены, режимы, сценарии)).

| Описание                                                       | Тег                         | Значе-<br>ния | Комментарий      |
|----------------------------------------------------------------|-----------------------------|---------------|------------------|
| Сцены                                                          |                             |               |                  |
|                                                                | /SecondScreen/Sc<br>eneList |               | Блок списка сцен |
| Галерея[0N]<br>/SecondScreen/SceneList/Scene@Type =<br>Gallery |                             |               |                  |

| Описание                               | Тег                                                  | Значе-<br>ния      | Комментарий                                                                                                    |
|----------------------------------------|------------------------------------------------------|--------------------|----------------------------------------------------------------------------------------------------|
|                                        | /SecondScreen/S<br>ceneList/Scene                    | [0N]               | Повторяющийся тег для объяв-<br>ления сцен                                                                                                    |
| Уникальный<br>идентифика-<br>тор сцены | /SecondScreen/Sc<br>eneList/Scene@Id                 | {Q}<br>Q = -<br>1N | Пример {157}<br>Сцена с id = {-1} работает для<br>отображения только что проби-<br>того блюда при условии, что<br>включен параметр<br>ShowNewItem=1<br>(SecondScreen.ini, секция<br>OUTPUT) |
| Тип сцены                              | /SecondScreen/Sc<br>eneList/Scene@T<br>ype           | "Gallery"          |                                                                                                    |
| Название<br>сцены                      | /SecondScreen/Sc<br>eneList/Scene@N<br>ame           | text               |                                                                                                    |
| Код блюда                              | /SecondScreen/Sc<br>eneList/Scene@D<br>ishCode       | code               | Код блюда: Меню - [Блюдо] -<br>Главное – Код.<br>Возможно перечисление не-<br>скольких блюд через запятую.<br>Пример:<br>DishCode="2037,2035,2039"                                          |
| Код категории<br>блюд                  | /SecondScreen/Sc<br>eneList/Scene@D<br>ishGroup      | code               | Код группы: Меню - Классифи-<br>кации блюд - [Классификация] -<br>[Категория] - Свойства - Глав-<br>ное - Код                                                                               |
| Альтернатив-<br>ное название<br>блюда  | /SecondScreen/Sc<br>eneList/Scene@A<br>ltDishName    | text               |                                                                                                    |
| Описание                               | /SecondScreen/Sc<br>eneList/Scene@D<br>escription    | text               |                                                                                                    |
| Цена                                   | /SecondScreen/Sc<br>eneList/Scene@P<br>rice          | [0N]               |                                                                                                    |
| Валюта                                 | /SecondScreen/Sc<br>eneList/Scene@C<br>urrency       | text               | Пример: "руб."                                                                                                    |
| Фон                                    | /SecondScreen/Sc<br>eneList/Scene@B<br>ackground     | Путь к<br>файлу    | Путь к файлу относительно папки\Rk7Cash\media.<br>Например: Advert\bg_advert.png                                                                                                    |
| Подложка<br>цены                       | /SecondScreen/Sc<br>eneList/Scene@P<br>riceSubstrate | Путь к<br>файлу    | Путь к файлу относительно<br>папки\Rk7Cash\media.<br>Например: Advert\Price.png                                                                                                    |
| Отступ                                 | /SecondScreen/Sc<br>eneList/Scene@P<br>adding        | [0N]               | Отступ от всех границ блока<br>изображения блюда (меняется<br>размер картинки блюда)                                                                                                    |

| Описание                          | Тег                                                            | Значе-<br>ния                   | Комментарий                                   |
|-----------------------------------|----------------------------------------------------------------|---------------------------------|-----------------------------------------------|
| Размер<br>шрифта назва-<br>ния    | /SecondScreen/Sc<br>eneList/Scene@N<br>ameFontSize             | [0N]                            | Пример: 32                                    |
| Цвет шрифта<br>названия           | /SecondScreen/Sc<br>eneList/Scene@N<br>ameFontColor            | Hex<br>Color<br>Code            | 0xFFFFFF                                      |
| Отступ цены                       | /SecondScreen/Sc<br>eneList/Scene@P<br>ricePadding             | [0N]                            | Отступ от всех границ блока                   |
| Размер<br>шрифта опи-<br>сания    | /SecondScreen/Sc<br>eneList/Scene@D<br>escriptionFontSiz<br>e  | [0N]                            | Пример: 32                                    |
| Цвет шрифта<br>описания           | /SecondScreen/Sc<br>eneList/Scene@D<br>escriptionFontCol<br>or | Hex<br>Color<br>Code            | 0xFFFFFF                                      |
| Размер<br>шрифта цены             | /SecondScreen/Sc<br>eneList/Scene@P<br>riceFontSize            | [0N]                            | Пример: 32                                    |
| Цвет шрифта<br>цены               | /SecondScreen/Sc<br>eneList/Scene@P<br>riceFontColor           | Hex<br>Color<br>Code            | 0xFFFFFF                                      |
| Размер<br>шрифта ва-<br>люты      | /SecondScreen/Sc<br>eneList/Scene@C<br>urrencyFontSize         | [0N]                            | Пример: 32                                    |
| Цвет шрифта<br>валюты             | /SecondScreen/Sc<br>eneList/Scene@C<br>urrencyFontColor        | Hex<br>Color<br>Code            | 0xFFFFFF                                      |
| Эффекты за-<br>мерзания и<br>дыма | /SecondScreen/Sc<br>eneList/Scene@E<br>ffect                   | [0-2]                           | 0 - отключено, 1 - пар, 2 - иней              |
| Анимация                          | /SecondScreen/Sc<br>eneList/Scene@A<br>nimation                | [0, 1]                          | 0 - выезжает сверху, 1 - выез-<br>жает справа |
| Выравнива-<br>ние названия        | /SecondScreen/Sc<br>eneList/Scene@N<br>ameAlign                | "center",<br>"left",<br>"right" |                                               |
| Выравнива-<br>ние описания        | /SecondScreen/Sc<br>eneList/Scene@D<br>escriptionAlign         | "center",<br>"left",<br>"right" |                                               |
| Выраванива-<br>ние цены           | /SecondScreen/Sc<br>eneList/Scene@P<br>riceAlign               | "center",<br>"left",<br>"right" |                                               |

| Описание                                            | Тег                                                                    | Значе-<br>ния                   | Комментарий                                                                                                    |
|-----------------------------------------------------|------------------------------------------------------------------------|---------------------------------|----------------------------------------------------------------------------------------------------|
| Текст предло-<br>жения                              | /SecondScreen/Sc<br>eneList/Scene@Sl<br>ogan                           | text                            | Если при демонстрации опреде-<br>ленной категории, нужна опре-<br>деленная надпись, например при<br>демонстрации категории "Соки"<br>необходимо выводить надпись<br>"Не забудьте заказать напиток"                                                                                                    |
| Выравнива-<br>ние                                   | /SecondScreen/Sc<br>eneList/Scene@S1<br>oganAlign                      | "center",<br>"left",<br>"right" |                                                                                                    |
| Координата X<br>верхней левой<br>точки              | /SecondScreen/Sc<br>eneList/Scene@S1<br>oganX                          | [0N]<br>px.                     |                                                                                                    |
| Координата Ү<br>верхней левой<br>точки              | /SecondScreen/Sc<br>eneList/Scene@Sl<br>oganY                          | [0N]<br>px.                     |                                                                                                    |
| Ширина                                              | /SecondScreen/Sc<br>eneList/Scene@Sl<br>oganWidth                      | [0N]<br>px.                     |                                                                                                    |
| Высота                                              | /SecondScreen/Sc<br>eneList/Scene@S1<br>oganHeight                     | [0N]<br>px.                     |                                                                                                    |
| Фон                                                 | /SecondScreen/Sc<br>eneList/Scene@S1<br>oganBackground                 | Путь к<br>файлу                 | Путь к файлу относительно<br>папки\Rk7Cash\media.<br>Например:<br>Advert\slogan_background.png                                                                                                    |
| Размер<br>шрифта                                    | /SecondScreen/Sc<br>eneList/Scene@S1<br>oganFontSize                   | [0N]                            | Пример: 32                                                                                                    |
| Цвет шрифта                                         | /SecondScreen/Sc<br>eneList/Scene@S1<br>oganFontColor                  | Hex<br>Color<br>Code            | 0xFFFFFF                                                                                                    |
| Отступ                                              | /SecondScreen/Sc<br>eneList/Scene@S1<br>oganPadding                    | [0N]                            | Отступ от всех границ блока                                                                                                    |
| Продолжи-<br>тельность<br>(Только для<br>Id="{-1}") | /SecondScreen/Sc<br>eneList/Scene@D<br>uration                         | [0N]<br>сек.                    | Чтобы блюдо, которое только<br>что было добавлено в заказ, по-<br>являлась на втором экране не на<br>короткое время (буквально на<br>пару секунд), необходимо в<br>SSConfig.xml у сцены с аттрибу-<br>том Id="-1" добавить аттрибут<br>Duration="10". Это требуемая<br>длительность демонстрации в<br>секундах. |
| Категория эф-<br>фекта                              | /SecondScreen/Sc<br>eneList/Scene/Eff<br>ectCase/CaseItem<br>@Category | code                            | Код категории классификации,<br>можно перечислять через запя-<br>тую                                                                                                    |

| Описание                               | Тег                                                                    | Значе-<br>ния    | Комментарий                                                                            |
|----------------------------------------|------------------------------------------------------------------------|------------------|----------------------------------------------------------------------------------------|
| Значение эф-<br>фекта                  | /SecondScreen/Sc<br>eneList/Scene/Eff<br>ectCase/CaseItem<br>@Value    | [02]             | 0 – нет;<br>1 – пар;<br>2 - иней                                                       |
| Категория<br>слогана                   | /SecondScreen/Sc<br>eneList/Scene/Slo<br>ganCase/CaseIte<br>m@Category | code             | Код категории классификации,<br>можно перечислять через запя-<br>тую                   |
| Значение сло-<br>гана                  | /SecondScreen/Sc<br>eneList/Scene/Slo<br>ganCase/CaseIte<br>m@Value    | text             | Пример: "Попробуй новинку<br>среди десертов!"                                          |
| /SecondScreen/                         | Видео [0N]<br>SceneList/Scene@Tv                                       | pe = Video       |                                                                                        |
| Уникальный<br>идентифика-<br>тор сцены | /SecondScreen/Sc<br>eneList/Scene@Id                                   | $\{Q\}\ Q = -1N$ |                                                                                        |
| Тип сцены                              | /SecondScreen/Sc<br>eneList/Scene@T<br>ype                             | "Video"          |                                                                                        |
| Название<br>сцены                      | /SecondScreen/Sc<br>eneList/Scene@N<br>ame                             | text             |                                                                                        |
| SWF источ-<br>ник                      | /SecondScreen/Sc<br>eneList/Scene@C<br>ontent                          | Путь к<br>файлу  | Путь к файлу относительно<br>папки\Rk7Cash\media.<br>Например:<br>Content/CashDesk.flv |
| /SecondScree                           | Изображение [0]<br>n/SceneList/Scene@<br>Image                         | N]<br>PType =    |                                                                                        |
| Уникальный<br>идентифика-<br>тор сцены | /SecondScreen/Sc<br>eneList/Scene@Id                                   | {Q}<br>Q=-1N     |                                                                                        |
| Тип сцены                              | /SecondScreen/Sc<br>eneList/Scene@T<br>ype                             | "Image"          |                                                                                        |
| Название<br>сцены                      | /SecondScreen/Sc<br>eneList/Scene@N<br>ame                             | text             |                                                                                        |
| Источник<br>изображения                | /SecondScreen/Sc<br>eneList/Scene@C<br>ontent                          | Путь к<br>файлу  | Путь к файлу относительно<br>папки\Rk7Cash\media.<br>Например:<br>Content\m31.png      |
|                                        | Сценарии                                                               |                  |                                                                                        |
|                                        | /SecondScreen/Sc<br>enarioList                                         |                  | Блок списка сценариев                                                                  |

| Описание                                                                                                    | Тег                                              | Значе-<br>ния                                                                                                    | Комментарий                                                                                                    |
|----------------------------------------------------------------------------------------------------|--------------------------------------------------|----------------------------------------------------------------------------------------------------|----------------------------------------------------------------------------------------------------|
| Режимы<br>/SecondScreen/ScenarioList/Mode_X<br>@ModeId = 1, 2, 3_1, 3_2, 4, 5 19<br>(где X = /SecondScreen/ScenarioList/<br>Mode_X@ModeId) |                                                  | 1. Моde_1 - режим ожидания (до регистрации кассира)         2. Моde_2 - главное меню и другие сервисные формы (кассир зарегистрировался и активен)         3. Моde_3 - форма редактирования заказа, изменения статуса заказа         4. Mode_3_1 - режим набора заказа         4. Mode_3_2 - когда уже выбрано         5. Mode_3_2 - когда уже выбрано         6. Mode_4 - форма редактирования заказа, расчет заказа и статус оплаты         7. Mode_5 - форма редактирования заказа, расчет заказа и статус оплаты         7. Mode_5 - форма редактирования заказа, состояние печати чека         8. Mode_11 - форма создания заказа         9. Mode_18 - форма логирования (после того, как кассир зарегистрируется, но до активации).         Идентичен 1-му, когда касса выключена (Доступно только при настройке Опции-CloseAppsWithCashStation = No в настройках второго экрана в менеджерской |                                                                                                    |
|                                                                                                    |                                                  |                                                                                                    | вать сценарии, например, рекла-<br>мировать спецпредложения.<br>Обязательно для этих режимов<br>настроить рекламную область и<br>сделать ее видимой (в файле<br>media\skin.xml - у тэга <adverts><br/>сделать visible=0).</adverts> |
|                                                                                                    | SecondScreen/<br>ScenarioList/<br>Mode_X         |                                                                                                    |                                                                                                    |
| Идентифика-<br>тор режима                                                                                                    | /SecondScreen/Sc<br>enarioList/Mode_<br>X@ModeId | 1, 2, 3_1,<br>3_2, 4, 5<br>19                                                                                                    |                                                                                                    |

| Описание                                                          | Тег                                                              | Значе-<br>ния          | Комментарий                                                                                                    |
|-------------------------------------------------------------------|------------------------------------------------------------------|------------------------|----------------------------------------------------------------------------------------------------|
| Текст, отобра-<br>жаемый в ре-<br>жиме                            | /SecondScreen/Sc<br>enarioList/Mode_<br>X@ShowText               | text                   | Для перехода на новую строку<br>использовать "/n"<br>Например: ShowText="ИЗВИ-<br>НИТЕ, КАССА/nBPEMEHHO<br>НЕ РАБОТАЕТ.">                                                                                                    |
| Уникальный<br>идентифика-<br>тор сценария<br>(внутри ре-<br>жима) | /SecondScreen/Sc<br>enarioList/Mode_<br>X/Scenario@Id            | ${Q} {Q} {Q} {Q} = 0N$ |                                                                                                    |
| Комментарий<br>сценария                                           | /SecondScreen/Sc<br>enarioList/Mode_<br>X/Scenario@Com<br>ment   | text                   | Используется для пояснения<br>настроек сценария внутри файла<br>Пример: Соmment="добавили<br>блюда из категории с кодом 6, 9,<br>7 и нет блюд из категории с ко-<br>дом 8. Запускаем сцену 6"                                                               |
| С категори-<br>ями блюд                                           | /SecondScreen/Sc<br>enarioList/Mode_<br>X/Scenario@Wit<br>h      | code                   | Код группы: Меню - Классифи-<br>кации блюд - [Классификация] -<br>[Категория] - Свойства - Глав-<br>ное – Код<br>В параметрах With и Without<br>учитывается не порядок, а сово-<br>купность категорий в чеке<br>(условие "И") через запятую без<br>пробела. |
| Без категорий<br>блюд                                             | /SecondScreen/Sc<br>enarioList/Mode_<br>X/Scenario@Wit<br>hout   | code                   | Код группы: Меню - Классифи-<br>кации блюд - [Классификация] -<br>[Категория] - Свойства - Глав-<br>ное – Код<br>В параметрах With и Without<br>учитывается не порядок, а сово-<br>купность категорий в чеке<br>(условие "И") через запятую без<br>пробела. |
| Код категории<br>для послед-<br>него добав-<br>ленного<br>блюда   | /SecondScreen/Sc<br>enarioList/Mode_<br>X/Scenario@Last          | code                   | Код группы: Меню - Классифи-<br>кации блюд - [Классификация] -<br>[Категория] - Свойства - Глав-<br>ное – Код.<br>Возможно перечисление не-<br>скольких кодов через запятую<br>Работает только, если в<br>SecondScreen.ini параметр<br>ScenarioType=1       |
| С кодами<br>блюд                                                  | /SecondScreen/Sc<br>enarioList/Mode_<br>X/Scenario@Wit<br>hCodes | code                   | Код блюда: Меню - [Блюдо] -<br>Главное – Код.<br>Возможно перечисление не-<br>скольких блюд через запятую                                                                                                    |

| Описание                                                                  | Тег                                                                                                    | Значе-<br>ния               | Комментарий                                                                                                    |
|---------------------------------------------------------------------------|----------------------------------------------------------------------------------------------------|-----------------------------|----------------------------------------------------------------------------------------------------|
| Без кодов<br>блюд                                                         | /SecondScreen/Sc<br>enarioList/Mode_<br>X/Scenario@Wit<br>houtCodes                                                                                                    | code                        | Код блюда: Меню - [Блюдо] -<br>Главное – Код.<br>Возможно перечисление не-<br>скольких блюд через запятую                                                                                                    |
| Код блюда,<br>добавленного<br>последним в<br>заказ                        | /SecondScreen/Sc<br>enarioList/Mode_<br>X/Scenario@Last<br>Code                                                                                                    | code                        | Код блюда: Меню - [Блюдо] -<br>Главное – Код.<br>Возможно перечисление не-<br>скольких блюд через запятую.<br>Работает только, если в<br>SecondScreen.ini параметр<br>ScenarioType=1                                                                                                    |
| Код ресторана                                                             | /SecondScreen/Sc<br>enarioList/Mode_<br>X/Scenario@Rest<br>Code                                                                                                    | code                        | Сервис - Станции и устройства -<br>[Ресторан] - Свойства - Главное<br>- Код                                                                                                    |
| Бизнес период                                                             | /SecondScreen/Sc<br>enarioList/Mode_<br>X/Scenario@Busi<br>nessPeriod                                                                                                   | code                        | Настройки - Центральный офис<br>- Бизнес периоды - [Бизнес пе-<br>риод] - Главное - Код                                                                                                    |
| Оплата                                                                    | /SecondScreen/Sc<br>enarioList/ <b>Mode_</b><br><b>4</b> /Scenario@Pay<br>ment<br>and<br>/SecondScreen/Sc<br>enarioList/ <b>Mode_</b><br><b>5</b> /Scenario@Pay<br>ment | null,<br>"true",<br>"false" | "true" - означает, что этот сцена-<br>рий будет показан только в слу-<br>чае, если уже внесена оплата<br>или Payment="false", означает,<br>что этот сценарий будет показан<br>только в случае, если оплата еще<br>не внесена (т.н. последнее пред-<br>ложение).<br>Если этого атрибута у сценария<br>нет, значит он подходит для<br>обоих случаев. |
| Идентифика-<br>тор сцены (из<br>/SecondScreen<br>/SceneList/Sce<br>ne@Id) | /SecondScreen/Sc<br>enarioList/Mode_<br>X/Scenario/Show<br>Scene@Id                                                                                                    | {Q}                         | Q = /SecondScreen/SceneList/<br>Scene@Id                                                                                                    |

# 4.4 Настройка файла Skin.xml

Skin.xml содержит детальные характеристики для оформления второго экрана (включение\выключение областей и полей, цветовое оформление, подложки, размеры и цвета шрифтов).

| Оп            | иса | ние   | Тег                           | Значения        | Комментарий      |
|---------------|-----|-------|-------------------------------|-----------------|------------------|
| Путь<br>media | К   | папке | SecondScreen/@MediaFol<br>der | Путь к<br>папке | Не настраивается |

| Описание                                                                  | Тег                                      | Значения                         | Комментарий                                                                                                    |
|---------------------------------------------------------------------------|------------------------------------------|----------------------------------|----------------------------------------------------------------------------------------------------|
| Тип                                                                       | SecondScreen/@Type                       | "Skin"                           | Не настраивается                                                                                                    |
| Эффекты                                                                   | SecondScreen/Effects/@V<br>FX            | "Effects/eff<br>ect.swf"         | Не настраивается                                                                                                    |
| Oc                                                                        | сновные настройки                        |                                  |                                                                                                    |
| Основной раздел                                                           | SecondScreen/Main                        |                                  | Основное окно                                                                                                    |
| Координата Х                                                              | SecondScreen/Main/@X                     |                                  | Не настраивается                                                                                                    |
| Координата Ү                                                              | SecondScreen/Main/@Y                     |                                  | Не настраивается                                                                                                    |
| Ширина                                                                    | SecondScreen/Main/@Wi<br>dth             |                                  | Не настраивается                                                                                                    |
| Высота                                                                    | SecondScreen/Main/@Hei<br>ght            |                                  | Не настраивается                                                                                                    |
| Фон                                                                       | SecondScreen/Main/@Background            | Путь к<br>файлу                  | Путь к файлу относительно папки\Rk7Cash\media                                                                                                    |
| Шрифт                                                                     | SecondScreen/Main/@Fon<br>t              | Путь к<br>файлу                  | Путь к файлу относительно папки\Rk7Cash\media                                                                                                    |
| Язык                                                                      | SecondScreen/Main/@Lan<br>guage          | RUS, ENG,<br>GER                 | Выбираются значения из<br>SSStrings.xml                                                                                                    |
| Отображать но-<br>вый элемент                                             | SecondScreen/Main/@Sho<br>wNewItem       | [0, 1]                           | Не настраивается                                                                                                    |
| Валюта                                                                    | SecondScreen/Main/@Cur<br>rency          | text                             | Отображаемое значение валюты. Например: "руб."<br>Для отображения должно<br>быть включено в<br>SecondScreen.ini [OUTPUT]<br>- DecimalDigits=1                                                             |
| ]                                                                         | Копейки\валюты                           |                                  |                                                                                                    |
| Настройка ко-<br>пеек                                                     | SecondScreen/Decimals                    |                                  |                                                                                                    |
| Отображать<br>точку раздели-<br>тель                                      | SecondScreen/Decimals/@<br>ShowSeparator | [0, 1]                           | 0 - отображается, 1 - не<br>отображается                                                                                                    |
| Вертикальное<br>выравнивание<br>копеек                                    | SecondScreen/Decimals/@<br>VerticalAlign | "top",<br>"midd le",<br>"bottom" | Значения регистрозависи-<br>мые                                                                                                    |
| Размер шрифта<br>копеек относи-<br>тельно шрифта<br>цены в процен-<br>тах | SecondScreen/Decimals/@<br>Percentage    | [0N] %                           | Default = 100 - размер<br>шрифта копеек равен раз-<br>меру шрифта рублей. Для<br>нижнего и верхнего распо-<br>ложения рекомендуется ис-<br>пользовать значение ~55,<br>для среднего расположения<br>- 100 |

| Описание                                       | Тег                                                       | Значения        | Комментарий                                                                                                    |
|------------------------------------------------|-----------------------------------------------------------|-----------------|----------------------------------------------------------------------------------------------------|
| Отступ для ва-<br>люты по верти-<br>кали       | SecondScreen/Decimals/@<br>CurrencyYOffset                | [0N] %          | Default = 100.<br>He pаботает, если<br>/SecondScreen/Screens/Chec<br>k@SameSize =1<br>При /SecondScreen/Screens/<br>Check@SameSize = 0 вырав-<br>нивание идет относительно<br>копеек |
| Отступ для ко-<br>пеек по верти-<br>кали       | SecondScreen/Decimals/@<br>DecimalYOffset                 | [0N] %          | Default = 100. Не работает,<br>если<br>SecondScreen/Decimals/@V<br>erticalAlign = top                                                                                                |
| Настройки                                      | и информационного э                                       | крана           | Сообщения\пробиваемые<br>блюда                                                                                                    |
|                                                | SecondScreen/<br>Screens                                  |                 |                                                                                                    |
| Дисплей                                        | SecondScreen/Screens/<br>Display                          |                 |                                                                                                    |
| Фон                                            | SecondScreen/Screens/Dis<br>play/@Background              | Путь к<br>файлу | Путь к файлу относительно<br>папки\Rk7Cash\media                                                                                                    |
| Логотип кафе                                   | SecondScreen/Screens/Dis<br>play/@Logo                    | Путь к<br>файлу | Путь к файлу относительно<br>папки\Rk7Cash\media                                                                                                    |
| Иконка корзины                                 | SecondScreen/Screens/Dis<br>play/@Ico                     | Путь к<br>файлу | Путь к файлу относительно<br>папки\Rk7Cash\media                                                                                                    |
| Тень                                           | SecondScreen/Screens/Dis<br>play/@DropShadow              | [0, 1]          |                                                                                                    |
|                                                | Реклама                                                   |                 |                                                                                                    |
| Рекламный блок                                 | SecondScreen/Screens/<br>Advert                           |                 |                                                                                                    |
| Радиус закругле-<br>ния краев блока<br>рекламы | SecondScreen/Screens/Ad<br>vert/@Radius                   | [0N]            |                                                                                                    |
| Тень                                           | SecondScreen/Screens/Ad<br>vert/@DropShadow               | [0, 1]          |                                                                                                    |
| Верхний регистр<br>названия                    | SecondScreen/Screens/Ad<br>vert/@NameUpperCase            | [0, 1]          |                                                                                                    |
| Верхний регистр описания                       | SecondScreen/Screens/Ad<br>vert/@DescriptionUpperC<br>ase | [0, 1]          |                                                                                                    |
| SecondScreen/Sc                                | Галерея [0N]<br>ereens/Advert/Scene/@Туре                 | e = Gallery     |                                                                                                    |
|                                                | SecondScreen/Screens/<br>Advert/Scene                     |                 |                                                                                                    |

| Описание                             | Тег                                                             | Значения                             | Комментарий                                                                                                    |  |  |
|--------------------------------------|-----------------------------------------------------------------|--------------------------------------|----------------------------------------------------------------------------------------------------|--|--|
| Уникальный<br>идентификатор<br>сцены | SecondScreen/Screens/Ad<br>vert/Scene/@Id                       | $\{Q\}$<br>Q = -1N                   |                                                                                                    |  |  |
| Тип сцены                            | SecondScreen/Screens/Ad<br>vert/Scene/@Type                     | "Gallery"                            |                                                                                                    |  |  |
| Название сцены                       | SecondScreen/Screens/Ad<br>vert/Scene/@Name                     | text                                 |                                                                                                    |  |  |
| Код блюда                            | SecondScreen/Screens/Ad<br>vert/Scene/@DishCode                 | code                                 | Код блюда: Меню - [Блюдо]<br>- Главное – Код.<br>Возможно перечисление не-<br>скольких блюд через запя-<br>тую.<br>Например:<br>DishCode="2037,2035,2039" |  |  |
| Описание                             | SecondScreen/Screens/Ad<br>vert/Scene/@Description              | text                                 |                                                                                                    |  |  |
| Цена                                 | SecondScreen/Screens/Ad<br>vert/Scene/@Price                    | [0N]                                 |                                                                                                    |  |  |
| Валюта                               | SecondScreen/Screens/Ad<br>vert/Scene/@Currency                 | text                                 | Пример: "руб."                                                                                                    |  |  |
| Фон                                  | SecondScreen/Screens/Ad<br>vert/Scene/@Background               | Путь к<br>файлу                      | Путь к файлу относительно<br>папки\Rk7Cash\media.<br>Например: Advert\bg_ad-<br>vert.png                                                                  |  |  |
| Подложка цены                        | SecondScreen/Screens/Ad<br>vert/Scene/@PriceSubstrat<br>e       | Путь к<br>файлу                      | Путь к файлу относительн<br>папки\Rk7Cash\media.<br>Например: Advert\Price.png                                                                            |  |  |
| Отступ                               | SecondScreen/Screens/Ad<br>vert/Scene/@Padding                  | [0N] px.                             | Отступ от границы реклам-<br>ной области со всех сторон                                                                                                   |  |  |
| Размер шрифта<br>названия            | SecondScreen/Screens/Ad<br>vert/Scene/@NameFontSiz<br>e         | [0N]                                 | Например: 32                                                                                                    |  |  |
| Цвет шрифта<br>назавания             | SecondScreen/Screens/Ad<br>vert/Scene/@NameFontCo<br>lor        | Hex Color<br>Code Например: 0xFFFFFF |                                                                                                    |  |  |
| Размер шрифта<br>описания            | SecondScreen/Screens/Ad<br>vert/Scene/@DescriptionF<br>ontSize  | [0N] Например: 28                    |                                                                                                    |  |  |
| Цвет шрифта<br>описания              | SecondScreen/Screens/Ad<br>vert/Scene/@DescriptionF<br>ontColor | Hex Color<br>Code Например: 0xFFFFFF |                                                                                                    |  |  |
| Отступ цены                          | SecondScreen/Screens/Ad<br>vert/Scene/@PricePadding             | [0N] px.                             | Отступ внутри блока цены<br>со всех сторон                                                                                                    |  |  |
| Размер шрифта<br>цены                | SecondScreen/Screens/Ad<br>vert/Scene/@PriceFontSiz<br>e        | [0N] Например: 34                    |                                                                                                    |  |  |

| Описание                                       | Тег                                                          | Значения                        | Комментарий                                                                                                    |
|------------------------------------------------|--------------------------------------------------------------|---------------------------------|----------------------------------------------------------------------------------------------------|
| Цвет шрифта<br>цены                            | SecondScreen/Screens/Ad<br>vert/Scene/@PriceFontCol<br>or    | Hex Color<br>Code               | Например: 0xFFFFFF                                                                                                    |
| Размер шрифта<br>валюты                        | SecondScreen/Screens/Ad<br>vert/Scene/@CurrencyFon<br>tSize  | [0N]                            | Например: 34                                                                                                    |
| Цвет шрифта ва-<br>люты                        | SecondScreen/Screens/Ad<br>vert/Scene/@CurrencyFon<br>tColor | Hex Color<br>Code               | Например: 0xFFFFFF                                                                                                    |
| Эффекты замер-<br>зания и дыма                 | SecondScreen/Screens/Ad<br>vert/Scene/@Effect                | [0-2]                           | 0 - отключено, 1 - пар, 2 - иней                                                                                                    |
| Анимация                                       | SecondScreen/Screens/Ad<br>vert/Scene/@Animation             | [0, 1]                          | <ul> <li>0 - выезжает сверху и далее<br/>движется налево, 1 - выез-<br/>жает справа и движется<br/>налево</li> </ul>                                                                                                    |
| Выравнивание<br>названия                       | SecondScreen/Screens/Ad<br>vert/Scene/@NameAlign             | "center",<br>"left",<br>"right" |                                                                                                    |
| Выравнивание<br>описания                       | SecondScreen/Screens/Ad<br>vert/Scene/@DescriptionA<br>lign  | "center",<br>"left",<br>"right" |                                                                                                    |
| Выраванивание<br>цены                          | SecondScreen/Screens/Ad<br>vert/Scene/@PriceAlign            | "center",<br>"left",<br>"right" |                                                                                                    |
| Текст предложе-<br>ния (слогана)               | SecondScreen/Screens/Ad<br>vert/Scene/@Slogan                | text                            | Используется если при де-<br>монстрации определенной<br>категории, нужна опреде-<br>ленная надпись, например<br>при демонстрации катего-<br>рии "Соки" необходимо вы-<br>водить надпись "Не за-<br>будьте заказать напиток" |
| Выравнивание<br>слогана                        | SecondScreen/Screens/Ad<br>vert/Scene/@SloganAlign           | "center",<br>"left",<br>"right" |                                                                                                    |
| Координата X<br>верхней левой<br>точки слогана | SecondScreen/Screens/Ad<br>vert/Scene/@SloganX               | [0N] px.                        |                                                                                                    |
| Координата Ү<br>верхней левой<br>точки слогана | SecondScreen/Screens/Ad<br>vert/Scene/@SloganY               | [0N] px.                        |                                                                                                    |
| Ширина слогана                                 | SecondScreen/Screens/Ad<br>vert/Scene/@SloganWidth           | [0N] px.                        |                                                                                                    |
| Высота слогана                                 | SecondScreen/Screens/Ad<br>vert/Scene/@SloganHeight          | [0N] px.                        |                                                                                                    |

| Описание                             | Тег                                                         | Значения          | Комментарий                                                                                      |
|--------------------------------------|-------------------------------------------------------------|-------------------|--------------------------------------------------------------------------------------------------|
| Фон для слогана                      | SecondScreen/Screens/Ad<br>vert/Scene/@SloganBackg<br>round | Путь к<br>файлу   | Путь к файлу относительно<br>папки\Rk7Cash\media.<br>Например: Advert\slo-<br>gan_background.png |
| Размер шрифта<br>слогана             | SecondScreen/Screens/Ad<br>vert/Scene/@SloganFontSi<br>ze   | [0N]              | Например: 32                                                                                     |
| Цвет шрифта<br>слогана               | SecondScreen/Screens/Ad<br>vert/Scene/@SloganFontC<br>olor  | Hex Color<br>Code | 0xFFFFFF                                                                                         |
| Отступ слогана                       | SecondScreen/Screens/Ad<br>vert/Scene/@SloganPaddi<br>ng    | [0N]              | Отступ от всех границ блока                                                                      |
| SecondScreen/S                       | Изображение [0N]<br>creens/Advert/Scene/@Тур                | e = Image         |                                                                                                  |
| Уникальный<br>идентификатор<br>сцены | SecondScreen/Screens/Ad<br>vert/Scene/@Id                   | $\{Q\}\ Q = -1N$  |                                                                                                  |
| Тип сцены                            | SecondScreen/Screens/Ad<br>vert/Scene/@Type                 | "Image"           |                                                                                                  |
| Название сцены                       | SecondScreen/Screens/Ad<br>vert/Scene/@Name                 | text              |                                                                                                  |
| Источник изоб-<br>ражения            | SecondScreen/Screens/Ad<br>vert/Scene/@Content              | Путь к<br>файлу   | Путь к файлу относительно папки\Rk7Cash\media.<br>Например: Content\m31.png                      |
| Продолжитель-<br>ность               | SecondScreen/Screens/Ad<br>vert/Scene/@Duration             | [0N] сек.         |                                                                                                  |
| SecondScreen/S                       | Видео [0N]<br>creens/Advert/Scene/@Тур                      | e = Video         |                                                                                                  |
| Уникальный<br>идентификатор<br>сцены | SecondScreen/Screens/Ad<br>vert/Scene/@Id                   | {Q}<br>Q = -1N    |                                                                                                  |
| Тип сцены                            | SecondScreen/Screens/Ad<br>vert/Scene/@Type                 | "Video"           |                                                                                                  |
| Название сцены                       | SecondScreen/Screens/Ad<br>vert/Scene/@Name                 | text              |                                                                                                  |
| Видео источник<br>в .flv формате     | SecondScreen/Screens/Ad<br>vert/Scene/@Content              | Путь к<br>файлу   | Путь к файлу относительно<br>папки\Rk7Cash\media.<br>Например:<br>Content/CashDesk.flv           |
|                                      | Область чека                                                |                   |                                                                                                  |
| Область чека                         | SecondScreen/Screens/<br>Check                              |                   |                                                                                                  |

| Описание                                   | Тег                                                    | Значения          | Комментарий                                                                                                    |
|--------------------------------------------|--------------------------------------------------------|-------------------|----------------------------------------------------------------------------------------------------|
| Изображение<br>рамки                       | SecondScreen/Screens/Ch<br>eck/@FrameImg               | Путь к<br>файлу   | Путь к файлу относительно папки\Rk7Cash\media                                                                                                    |
| Радиус рамки                               | SecondScreen/Screens/Ch<br>eck/@FrameRadius            | [0N]              |                                                                                                    |
| Отступ                                     | SecondScreen/Screens/Ch<br>eck/@Padding                | [0N]              |                                                                                                    |
| Подложка загла-<br>вия                     | SecondScreen/Screens/Ch<br>eck/@HeaderSubstrate        | Путь к<br>файлу   | Путь к файлу относительно папки\Rk7Cash\media                                                                                                    |
| Размер шрифта<br>таблицы                   | SecondScreen/Screens/Ch<br>eck/@TableFontSize          | [0N]              | Пример: 32                                                                                                    |
| Цвет шрифта<br>таблицы                     | SecondScreen/Screens/Ch<br>eck/@TableFontColor         | Hex Color<br>Code | Пример: 0xFFFFFF                                                                                                    |
| Отображать ито-<br>говую цену в<br>таблице | SecondScreen/Screens/Ch<br>eck/@TableShowSumpric<br>e  | [0, 1]            | 0 - не отображать;<br>1 - отображать                                                                                                    |
| Отображать ли-<br>нии таблицы              | SecondScreen/Screens/Ch<br>eck/@TableShowLines         | [0, 1]            | 0 - не отображать;<br>1 - отображать                                                                                                    |
| Отображать ми-<br>ниатюру в таб-<br>лице   | SecondScreen/Screens/Ch<br>eck/@TableShowThumbn<br>ail | [0, 1]            | 0 - не отображать;<br>1 - отображать                                                                                                    |
| Размер миниа-<br>тюры                      | SecondScreen/Screens/Ch<br>eck/@SizeThumbnail          | [0N] px.          |                                                                                                    |
| Размер шрифта<br>баннера                   | SecondScreen/Screens/Ch<br>eck/@BannerFontSize         | [0N]              | Пример: 32                                                                                                    |
| Цвет шрифта<br>баннера                     | SecondScreen/Screens/Ch<br>eck/@BannerFontColor        | Hex Color<br>Code | Пример: 0xFFFFFF                                                                                                    |
| Тень для текста                            | SecondScreen/Screens/Ch<br>eck/@DropShadow             | [0, 1]            | 0 - не отображать;<br>1 - отображать                                                                                                    |
| Прозрачность<br>чековой области            | SecondScreen/Screens/Ch<br>eck/@AdvertAlpha            | [0100] %          | Выставляется прозрачность<br>чековой области для отоб-<br>ражения рекламных роли-<br>ков\изображений\галерей в<br>фоне.<br>0 - не прозрачно, 100 - про-<br>зрачно |
| Ширина ко-<br>лонки с количе-<br>ством     | SecondScreen/Screens/Ch<br>eck/@QntColWidth            | [0N] px.          |                                                                                                    |
| Ширина ко-<br>лонки с ценой                | SecondScreen/Screens/Ch<br>eck/@PriceColWidth          | [0N] px.          |                                                                                                    |
| Ширина ко-<br>лонки с суммой               | SecondScreen/Screens/Ch<br>eck/@SummCoIWidth           | [0N] px.          |                                                                                                    |

| Описание                                              | Тег Значения                                              |                   | Комментарий                                                                                                    |  |
|-------------------------------------------------------|-----------------------------------------------------------|-------------------|----------------------------------------------------------------------------------------------------|--|
| Соответствие<br>размера знака<br>валюты знаку<br>цены | SecondScreen/Screens/Ch<br>eck/@SameSize [0, 1]           |                   | Если включено, то размер<br>знака валюты будет соот-<br>ветствовать размеру цены                                                                                                    |  |
| Блокоцен                                              | ки качества обслужи                                       | вания             |                                                                                                    |  |
|                                                       | SecondScreen/Screens/<br>QualityServise                   |                   |                                                                                                    |  |
| Активация                                             | SecondScreen/Screens/Qu<br>alityServise/@Enabled          | [0, 1]            | Включение раздела оценки<br>качества обслуживания.<br>Для работы должно быть<br>включено в SecondScreen.ini<br>[OUTPUT]-ShowVoting = 1<br>и включена видимость в не-<br>обходимых режимах<br>SecondScreen/Modes/Mode/<br>QualityServise/@Visible = 1 |  |
| Текст сообще-<br>ния                                  | SecondScreen/Screens/Qu<br>alityServise/@Text             | text              | Пример: "Оцените нашу ра-<br>боту" (Отображается между<br>кнопками)                                                                                                    |  |
| Размер шрифта                                         | SecondScreen/Screens/Qu<br>alityServise/@FontSize         | [0N]              | Пример: 32                                                                                                    |  |
| Цвет шрифта                                           | SecondScreen/Screens/Qu<br>alityServise/@FontColor        | Hex Color<br>Code | Например: 0xFFFFFF                                                                                                    |  |
| Изображение                                           | SecondScreen/Screens/Qu<br>alityServise/@Image            | Путь к<br>файлу   | Путь к файлу относительн<br>папки\Rk7Cash\media.<br>Изображение отображаетс<br>после оценки. Пример "Спа<br>сибо за вашу оценку"                                                                                                    |  |
| Изображение<br>кнопки положи-<br>тельной оценки<br>А  | SecondScreen/Screens/Qu<br>alityServise/@BtnNegativ<br>eA | Путь к<br>файлу   | Путь к файлу относительно<br>папки\Rk7Cash\media.<br>1-е изображение для форми-<br>рования анимации                                                                                                    |  |
| Изображение<br>кнопки положи-<br>тельной оценки<br>В  | SecondScreen/Screens/Qu<br>alityServise/@BtnNegativ<br>eB | Путь к<br>файлу   | Путь к файлу относительно<br>папки\Rk7Cash\media.<br>2-е изображение для форми-<br>рования анимации. После<br>голосования анимация оста-<br>навливается на изображе-<br>нии В                                                                        |  |
| Изображение<br>кнопки отрица-<br>тельной оценки<br>А  | SecondScreen/Screens/Qu<br>alityServise/@BtnPositive<br>A | Путь к<br>файлу   | Путь к файлу относительно<br>папки\Rk7Cash\media.<br>1-е изображение для форми-<br>рования анимации                                                                                                    |  |

| Описание                                             | Тег Значен                                                |                               | Комментарий                                                                                                    |
|------------------------------------------------------|-----------------------------------------------------------|-------------------------------|----------------------------------------------------------------------------------------------------|
| Изображение<br>кнопки отрица-<br>тельной оценки<br>В | SecondScreen/Screens/Qu<br>alityServise/@BtnPositive<br>B | Путь к<br>файлу               | Путь к файлу относительно<br>папки\Rk7Cash\media.<br>2-е изображение для форми-<br>рования анимации. После<br>голосования анимация оста-<br>навливается на изображе-<br>нии В |
|                                                      |                                                           |                               |                                                                                                    |
| Баннер актива-<br>ция                                | SecondScreen/Screens/Ba<br>nner/@Enabled                  | [0, 1]                        | Баннеры отображаются по<br>текущему настроенному<br>бизнес-периоду. Изображе-<br>ния лежат в папках<br>media\banners\код_биз-<br>нес_периода                                  |
| SecondScree                                          | Режимы<br>n/Modes/Mode/@Id = 1<br>3_2,4,5 19              |                               |                                                                                                    |
|                                                      | SecondScreen/Modes                                        |                               |                                                                                                    |
|                                                      | SecondScreen/Modes/Mo<br>de                               |                               |                                                                                                    |
| Идентификатор<br>режима                              | SecondScreen/Modes/Mod<br>e/@Id                           | 1, 2, 3_1,<br>3_2, 4, 5<br>19 |                                                                                                    |
| Текст, отобража-<br>емый в режиме e/@ShowText        |                                                           | text                          | Для перехода на новую<br>строку использовать "/n".<br>Например: ShowText="ИЗ-<br>ВИНИТЕ, КАССА/nBPE-<br>МЕННО НЕ РАБОТАЕТ.">                                                  |
|                                                      | Блок дисплея                                              |                               |                                                                                                    |
|                                                      | SecondScreen/Modes/Mo<br>de/Display                       |                               |                                                                                                    |
| Координата Х                                         | SecondScreen/Modes/Mod<br>e/Display/@X                    | [0N] px.                      |                                                                                                    |
| Координата Ү                                         | SecondScreen/Modes/Mod<br>e/Display/@Y                    | [0N] px.                      |                                                                                                    |
| Ширина                                               | SecondScreen/Modes/Mod<br>e/Display/@Width                | [0N] px.                      |                                                                                                    |
| Высота                                               | SecondScreen/Modes/Mod<br>e/Display/@Height               | [0N] px.                      |                                                                                                    |
| Видимость                                            | SecondScreen/Modes/Mod<br>e/Display/@Visible              | [0, 1]                        |                                                                                                    |

| Описание     | Тег                                               | Значения | Комментарий |
|--------------|---------------------------------------------------|----------|-------------|
| Логотип      | SecondScreen/Modes/<br>Mode/Display/Logo          |          |             |
| Координата Х | SecondScreen/Modes/Mod<br>e/Display/Logo/@X       | [0N] px. |             |
| Координата Ү | SecondScreen/Modes/Mod<br>e/Display/Logo/@Y       | [0N] px. |             |
| Ширина       | SecondScreen/Modes/Mod<br>e/Display/Logo/@Width   | [0N] px. |             |
| Высота       | SecondScreen/Modes/Mod<br>e/Display/Logo/@Height  | [0N] px. |             |
| Видимость    | SecondScreen/Modes/Mod<br>e/Display/Logo/@Visible | [0, 1]   |             |
| Иконка       | SecondScreen/Modes/<br>Mode/Display/Ico           |          |             |
| Координата Х | SecondScreen/Modes/Mod<br>e/Display/Ico/@Width    | [0N] px. |             |
| Координата Ү | SecondScreen/Modes/Mod<br>e/Display/Ico/@Height   | [0N] px. |             |
| Ширина       | SecondScreen/Modes/Mod<br>e/Display/Ico/@X        | [0N] px. |             |
| Высота       | SecondScreen/Modes/Mod<br>e/Display/Ico/@Y        | [0N] px. |             |
| Видимость    | SecondScreen/Modes/Mod<br>e/Display/Ico/@Visible  | [0, 1]   |             |
|              | SecondScreen/Modes/Mo<br>deDisplay/TextField      |          |             |
| Координата Х | SecondScreen/Modes/Mod<br>eDisplay/TextField/@X   | [0N] px. |             |
| Координата Ү | SecondScreen/Modes/Mod<br>eDisplay/TextField/@Y   | [0N] px. |             |

| Описание                | Тег                                                             | Значения            | Комментарий                                                                                                    |
|-------------------------|-----------------------------------------------------------------|---------------------|----------------------------------------------------------------------------------------------------|
| Название                | SecondScreen/Modes/<br>ModeDisplay/TextField/@<br>Name          | [field1fiel<br>d12] | Фиксированные значения<br>Дать описания всем полям<br>field1 - значение из<br>SecondScreen/Modes/Mode/<br>@ShowText<br>field2 - "Вы только что зака-<br>зали"<br>field3 - Количество товаров<br>+ единица измерения (при-<br>мер: 1 шг.)<br>field4 - Название блюда<br>field5 - "Товаров N на сумму<br>M"<br>field6 - Цена добавленного<br>блюда<br>field7 - "Внесено"<br>field8 - Цифровое значение<br>внесенной суммы<br>field9 - "Сдача"<br>field10 - Цифровое значение<br>сдачи<br>field11 - "Ваш заказ"<br>field11 - "Ваш заказ" |
| Ширина                  | SecondScreen/Modes/Mod<br>eDisplay/TextField/@Widt<br>h         | [0N]                |                                                                                                    |
| Размер                  | SecondScreen/Modes/Mod<br>eDisplay/TextField/@Size              | [0N]                |                                                                                                    |
| Цвет                    | SecondScreen/Modes/Mod<br>eDisplay/TextField/@Colo<br>r         | Hex Color<br>Code   | Например: 0xFFFFFF                                                                                                    |
| Цвет модифика-<br>торов | SecondScreen/Modes/Mod<br>eDisplay/TextField/@Mod<br>iColor     | Hex Color<br>Code   | Например: 0xFFFFFF.<br>Модификаторы отобража-<br>ются только в одном поле и<br>для них применяется этот<br>цвет                                                                                                    |
| Цвет валюты             | SecondScreen/Modes/Mod<br>eDisplay/TextField/@Curr<br>encyColor | Hex Color<br>Code   | Например: 0xFFFFFF                                                                                                    |
| Видимость               | SecondScreen/Modes/Mod<br>eDisplay/TextField/@Visi<br>ble       | [0, 1]              |                                                                                                    |
|                         | Блок рекламы                                                    |                     |                                                                                                    |
|                         | SecondScreen/Modes/<br>Mode/Advert                              |                     |                                                                                                    |

| Описание              | Тег                                                 | Значения | Комментарий                                              |  |
|-----------------------|-----------------------------------------------------|----------|----------------------------------------------------------|--|
| Координата Х<br>блока | SecondScreen/Modes/Mod<br>e/Advert/@X               | [0N] px. |                                                          |  |
| Координата Ү<br>блока | SecondScreen/Modes/Mod<br>e/Advert/@Y               | [0N] px. |                                                          |  |
| Ширина блока          | SecondScreen/Modes/Mod<br>e/Advert/@Width           | [0N] px. |                                                          |  |
| Высота блока          | SecondScreen/Modes/Mod<br>e/Advert/@Height          | [0N] px. |                                                          |  |
| Видимость<br>блока    | SecondScreen/Modes/Mod<br>e/Advert/@Visible         | [0, 1]   |                                                          |  |
|                       | Блок чека                                           |          |                                                          |  |
|                       | SecondScreen/Modes/<br>Mode/Check                   |          |                                                          |  |
| Координата Х<br>блока | SecondScreen/Modes/Mod<br>e/Check/@X                | [0N] px. |                                                          |  |
| Координата Ү<br>блока | SecondScreen/Modes/Mod<br>e/Check/@Y                | [0N] px. |                                                          |  |
| Ширина блока          | SecondScreen/Modes/Mod<br>e/Check/@Width            | [0N] px. |                                                          |  |
| Высота блока          | SecondScreen/Modes/Mod<br>e/Check/@Height           | [0N] px. |                                                          |  |
| Видимость<br>блока    | SecondScreen/Modes/Mod<br>e/Check/@Visible          | [0, 1]   | 0 – не показывать;<br>1 - показывать                     |  |
| Блокі                 | качества обслуживан                                 | ИЯ       |                                                          |  |
|                       | SecondScreen/Modes/<br>Mode/QualityServise          |          |                                                          |  |
| Координата Х<br>блока | SecondScreen/Modes/Mod<br>e/QualityServise/@X       | [0N] px. |                                                          |  |
| Координата Ү<br>блока | SecondScreen/Modes/Mod<br>e/QualityServise/@Y       | [0N] px. |                                                          |  |
| Ширина блока          | SecondScreen/Modes/Mod<br>e/QualityServise/@Width   | [0N] px. |                                                          |  |
| Высота блока          | SecondScreen/Modes/Mod<br>e/QualityServise/@Height  | [0N] px. |                                                          |  |
| Видимость<br>блока    | SecondScreen/Modes/Mod<br>e/QualityServise/@Visible | [0, 1]   |                                                          |  |
|                       | Блок QR-кода                                        |          | Вывод QR-кода, дополни-<br>тельные настройки не<br>нужны |  |
|                       | SecondScreen/Modes/<br>Mode/QRCode                  |          |                                                          |  |

| Описание              | Тег                                         | Значения | Комментарий |
|-----------------------|---------------------------------------------|----------|-------------|
| Координата Х<br>блока | SecondScreen/Modes/Mod<br>e/QRCode/@X       | [0N] px. |             |
| Координата Ү<br>блока | SecondScreen/Modes/Mod<br>e/QRCode/@Y       | [0N] px. |             |
| Ширина блока          | SecondScreen/Modes/Mod<br>e/QRCode/@Width   | [0N] px. |             |
| Высота блока          | SecondScreen/Modes/Mod<br>e/QRCode/@Height  | [0N] px. |             |
| Видимость<br>блока    | SecondScreen/Modes/Mod<br>e/QRCode/@Visible | [0, 1]   |             |
|                       | Блокбаннера                                 |          |             |
|                       | SecondScreen/Modes/<br>Mode/Banner          |          |             |
| Координата Х<br>блока | SecondScreen/Modes/Mod<br>e/Banner/@X       | [0N] px. |             |
| Координата Ү<br>блока | SecondScreen/Modes/Mod<br>e/Banner/@Y       | [0N] px. |             |
| Ширина блока          | SecondScreen/Modes/Mod<br>e/Banner/@Width   | [0N] px. |             |
| Высота блока          | SecondScreen/Modes/Mod<br>e/Banner/@Height  | [0N] px. |             |
| Видимость<br>блока    | SecondScreen/Modes/Mod<br>e/Banner/@Visible | [0, 1]   |             |

#### 5 Работа системы

#### 5.1 Запуск

1. Запускаем кассу РК7 как обычно. Если файл secscr7.dll загрузился на кассу, то SecondScreen.dll будет вызван r\_keeper\_7 при старте. secscr7.dll – это файл драйвера 'Second Screen with XML interface' на кассовой станции. Он будет загружен с помощью preload на станцию.

2. SecondScreen.dll запустит SecondScreen.exe.

## 5.2 Настройка второго экрана удаленно на другом ПК

Если подразумевается, что второй экран запущен на одной станции (ПК2), а касса находится на другой станции (ПК1), то необходимо выполнить шаги, описанные ниже.

1. Папки с картинками должны присутствовать на обоих компьютерах и пути их совпадать. (так же полностью должен совпадать путь к директории win\media)

2. На ПК2 удалить из устройств в менеджерской "Second Screen with XML Interface".

3. На ПК2 В файле [путьRK7]\bin\win\media\Settings.xml у элемента Settings в атрибуте Host указать ip-адрес ПК1.

4. Перезапустить ПК2.

5. После включения ПК2 вручную запустить файл [путьRK7]\bin\win\media\SecondScreen.exe (можно создать ярлык для запуска в автоза-грузке, чтобы не приходилось каждый раз руками запускать).

6. Для ПК1 настроить Second Screen как обычно, затем удалить или переименовать файл [путьRK7]\bin\win\media\SecondScreen.exe.

## 7. Перезапустить ПК1.

Если необходимо запустить второй экран на компьютере без менеджерской станции(ПК2), то необходимо создать точный путь к директории win\media как на ПК1 и скопировать туда папку media с ПК1. Потом сделать точно такие же действия которые описаны выше.

<u>Примечание</u>: геометрические характеристики (высота, ширина и координаты верхнего левого угла) SecondScreen.exe на ПК2 прописываются в SecondScreen.ini, расположенным на ПК1 в папке с кассовой станцией.

# 6 Настройка работы второго экрана

## 6.1 Настройка экрана относительно монитора

Для настройки второго экрана необходимо задать размер выводимого окна и его расположение относительно используемого монитора. За эти настройки отвечают параметры из секции [SCREENPOSITION] (см. 4.2 Настройка файла SecondScreen.ini):

- MainLeft левая координата второго экрана
- MainTop верхняя координата второго экрана
- MainWidth ширина второго экрана
- MainHeight высота второго экрана

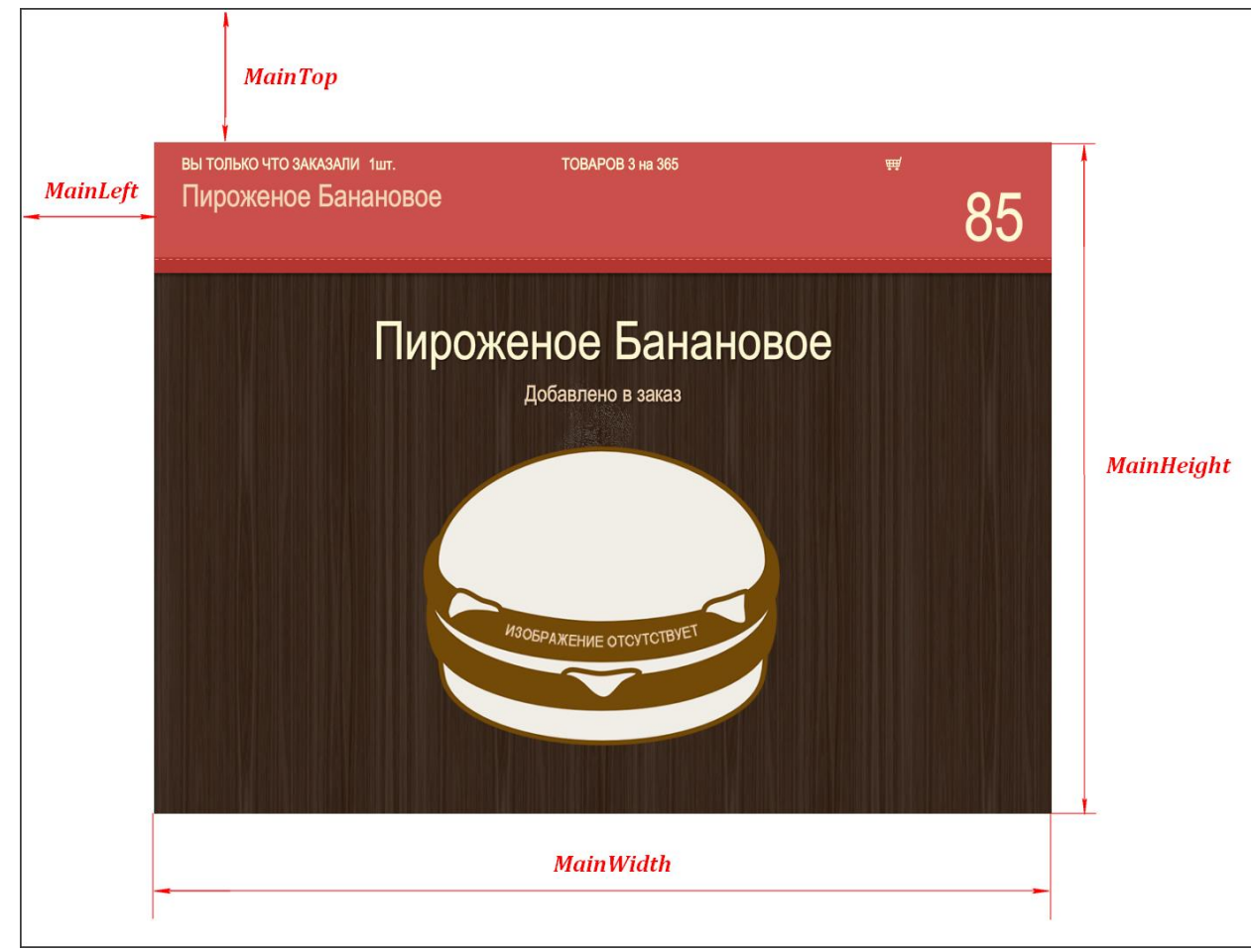

Рис. 5

#### 6.2 Настройка информационного экрана

Информационный экран (дисплей) настраивается в файле Skin.xml (см. раздел 4.4 Настройка файла Skin.xml):

- фон - параметр Background в секции SecondScreen/Screens/Display (см. Рис. 6);

- логотип - параметр Logo в секции SecondScreen/Screens/Display (см. Рис. 6); расположение логотипа настраивается в секции SecondScreen/Modes/Mode/Logo;

- иконка корзины - параметр Ico в секции SecondScreen/Screens/Display (см. Рис. 6); расположение иконки настраивается в секции SecondScreen/Modes/Mode/ Ico;

- тень - параметр DropShadow в секции SecondScreen/Screens/Display (см. Рис. 7).

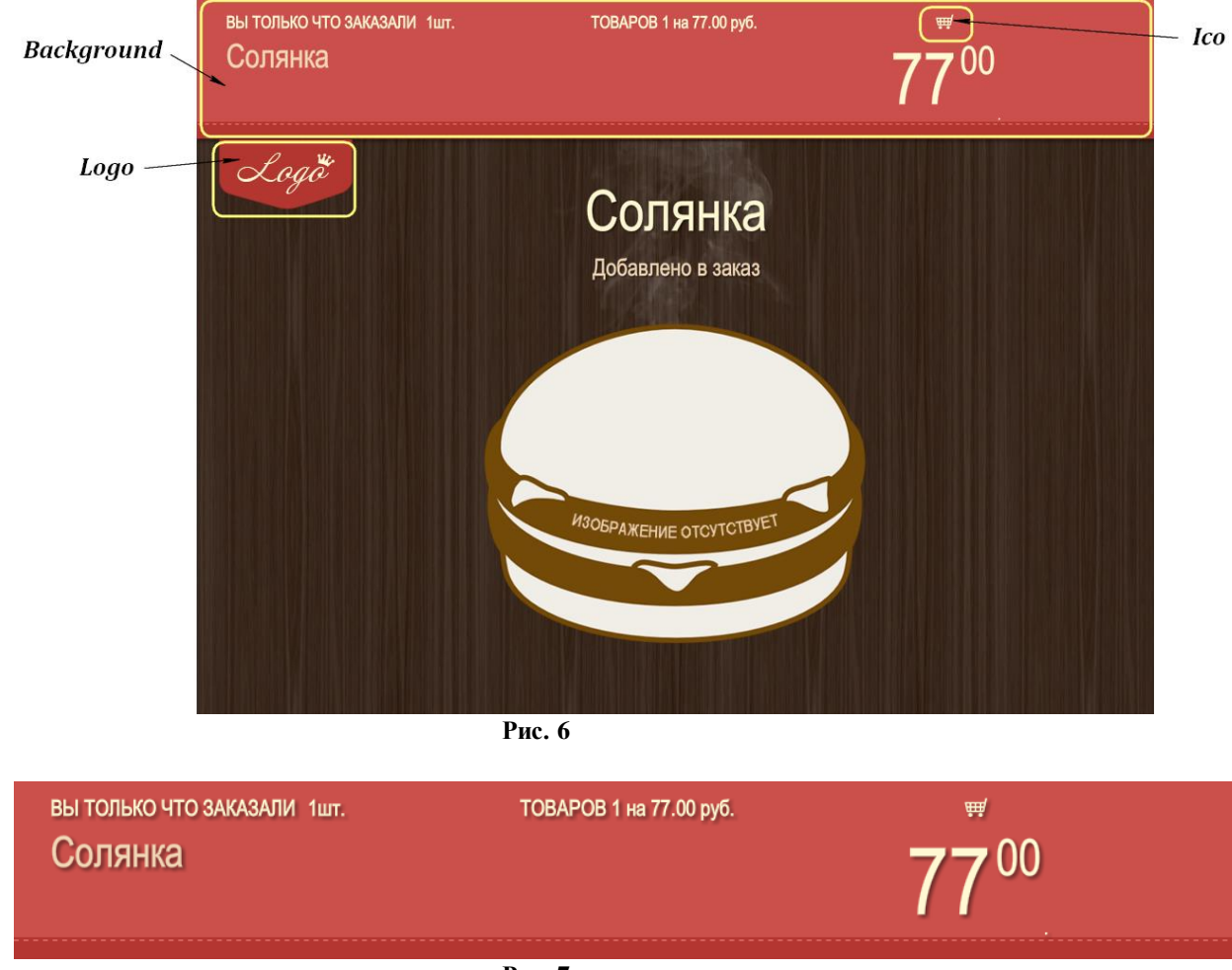

Рис. 7

Расположение блока дисплея настраивается в файле Skin.xml (см. раздел 4.4 Настройка файла Skin.xml) в секции SecondScreen/Modes/Mode/Display.

#### 6.3 Настройка рекламного блока

Рекламный блок настраивается в файле Skin.xml (см. раздел 4.4 Настройка файла Skin.xml):

- радиус закругления краев блока рекламы - параметр Radius в секции SecondScreen/Screens/Advert;

- тень параметр DropShadow в секции SecondScreen/Screens/Advert;

- верхний регистр названия параметр NameUpperCase в секции SecondScreen/Screens/Advert;

- верхний регистр описания параметр **DescriptionUpperCase** в секции **SecondScreen/Screens/Advert**.

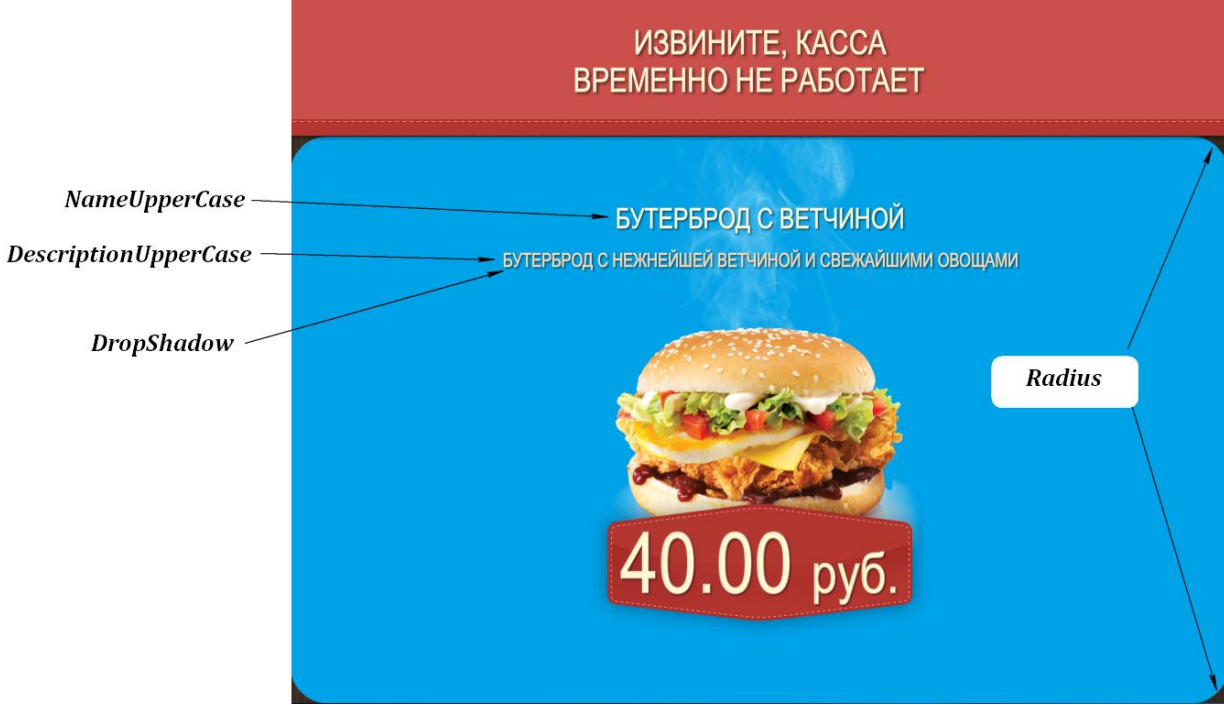

Рис. 8

Расположение блока настраивается в файле Skin.xml (см. раздел 4.4 Настройка файла Skin.xml) в секции SecondScreen/Modes/Mode/Advert.

#### 6.4 Настройка чековой области

Чековая область настраивается в файле в файле Skin.xml (см. раздел 4.4 Настройка файла Skin.xml) в секции SecondScreen/Screens/Check (см. Рис. 9):

- изображение рамки параметр FrameImg;
- радиус рамки параметр Frame Radius;
- отступ параметр **Padding**;
- подложка заглавия параметр HeaderSubstrate;
- размер шрифта таблицы параметр Table FontSize;
- цвет шрифта таблицы параметр TableFontColor;
- отображать итоговую цену в таблице параметр TableShowSumprice;
- отображать линии таблицы параметр TableShowLines;
- отображать миниатюру в таблице параметр TableShowThumbnail;
- размер миниатюры параметр Size Thumbnail;
- тень для текста параметр **DropShadow**;
- прозрачность чековой области параметр AdvertAlpha;
- ширина колонки с количеством параметр QntColWidth;
- ширина колонки с ценой параметр Price ColWidth;
- ширина колонки с суммой параметр SummColWidth;
- соответствие размера знака валюты знаку цены параметр SameSize.

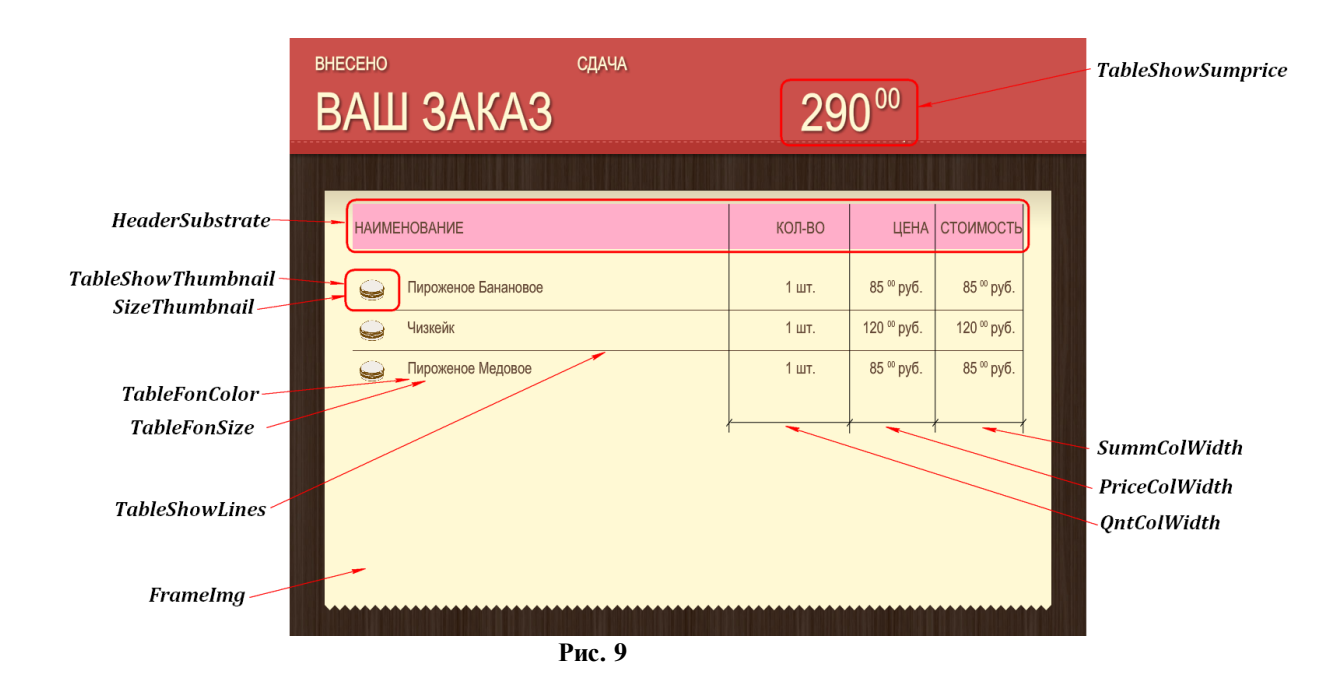

Расположение блока настраивается в файле Skin.xml (см. раздел 4.4 Настройка файла Skin.xml) в секции SecondScreen/Modes/Mode/Check.

#### 6.5 Отображение только что пробитого блюда

Для отображения только что пробитого блюда используется сцена с  $id = \{-1\}$ .

Изображения для блюд можно использовать 2 типов:

- внесенные в менеджерскую станцию r\_keeper (свойство блюда «Файл с большой картинкой», см. Рис. 10);

- расположенные в отдельной папке (если свойство блюда «Файл с большой картин-кой» не используется).

| 🧿 Меню              |                        |      |    |                                   |                                         |
|---------------------|------------------------|------|----|-----------------------------------|-----------------------------------------|
| E Sce               | 🖲 Блюда 🗹 С            | войс | тв | a                                 |                                         |
| ⊕ // // Бизнес-ланч |                        | ^    |    | 🗉 Порции                          |                                         |
| Парниры             |                        |      |    | 🗉 Дополнительно                   |                                         |
| 💮 Горячее           | Мороженое              |      |    | 🗏 Главное                         |                                         |
| 💮 Десерты           | пломбир                |      |    | Альт. название                    |                                         |
| Hапитки             |                        |      |    | Код                               | 88                                      |
| — Горан Сирьи       |                        |      |    | Внешний код                       | 52                                      |
| — Холодные закуски  | Мороженое              |      |    | Название                          | Тирамису                                |
|                     | фруктовое              |      |    | Статус                            | Активный                                |
|                     |                        |      |    | 🗉 Печать                          |                                         |
|                     | < 🥗                    |      |    | 🗉 Расписание (список доступности) |                                         |
|                     | Пироженое<br>Банановое |      | >  | в Основное                        |                                         |
|                     |                        |      |    | 🗷 Приготовление                   |                                         |
|                     |                        |      |    | 🗷 Интерфейс                       |                                         |
|                     |                        |      |    | Самообслуживание/Интернет-Зака    | азы                                     |
|                     | Пироженое              |      |    | 😑 Файл с большой картинкой        | 880.png                                 |
|                     | Педовое                |      |    | Файл с большой картинкой          | <Нажмите '' для добавления изображения> |
|                     |                        |      |    | Рейтинг                           | 3,00                                    |
|                     | <                      |      | >  | 🗄 Рекомендованные Элементы Меню   | [О элементов]                           |
|                     | Тирамису               |      | ۲  | 🗷 Модификаторы                    |                                         |
|                     |                        |      |    | 🗉 Цены                            |                                         |
|                     |                        |      |    | 🗉 Визуализация                    |                                         |
|                     | (There are an          |      |    | 🗉 Торговые группы                 |                                         |
|                     | салат                  |      |    | 🗉 Классификации                   |                                         |
|                     |                        |      |    | 🗉 Ограничения                     |                                         |
|                     | ()                     |      |    | Расширенные свойства              |                                         |
|                     | Чизкейк                |      |    | Приготовление::                   |                                         |
|                     |                        | ¥    |    |                                   |                                         |

Рис. 10

Для использования изображений, внесенных в свойство блюда, необходимо:

- настроить сцену **id** = **{-1};** 

- включить параметр ShowNewItem=1 в файле SecondScreen.ini (см. 4.2 Настройка файла SecondScreen.ini);

- добавить любой сценарий без сцен в режим 3\_2 (см. 4.3 Настройка файла SSConfig.xml, например: Рис. 11).

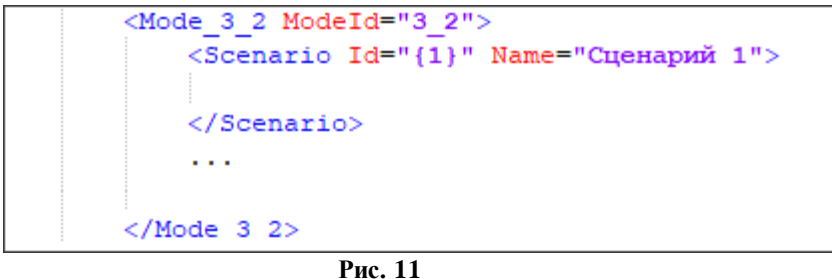

гис. 11

Для использования изображений, расположенных в отдельной папке, необходимо: - настроить сцену  $id = \{-1\};$ 

- прописать путь к папке с изображениями блюд в параметре **Dir** в секции [**DISHPICS**] (см. 4.2 Настройка файла SecondScreen.ini);

- переименовать файлы с изображениями блюд по шаблону КодБлюда.png (например: 88. png);

- включить параметр PicByCode=1 в файле SecondScreen.ini (см. 4.2 Настройка файла SecondScreen.ini).

<u>Примечание:</u> должен быть включен только один из параметров ShowNewItem или PicByCode.

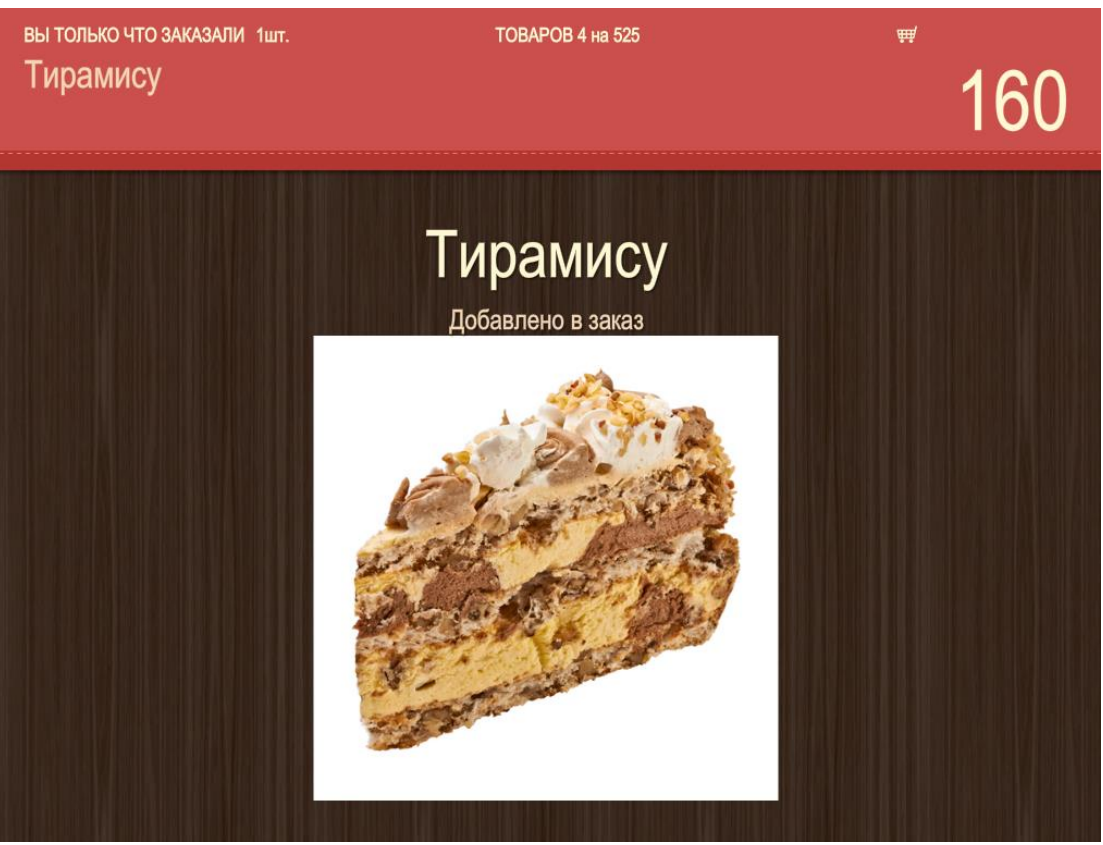

Рис. 12

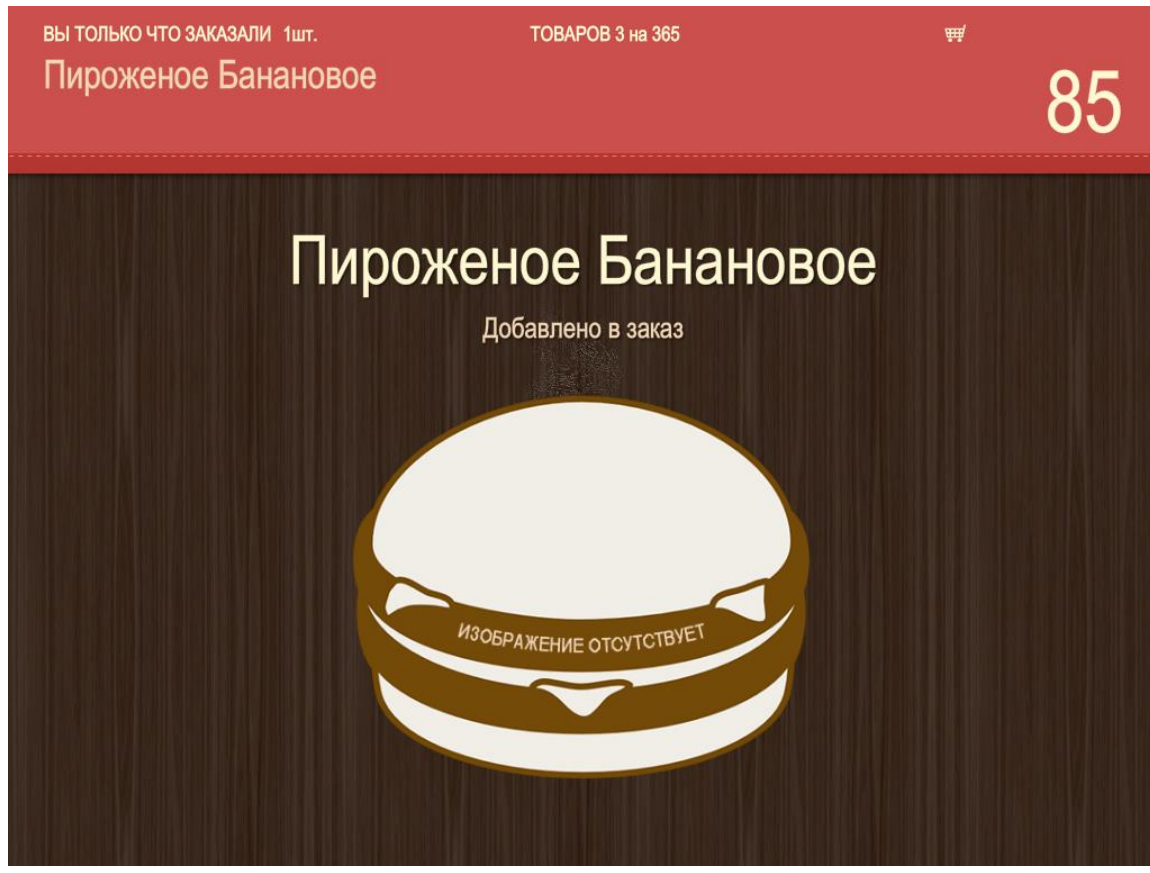

Рис. 13

Для того, чтобы в случае, если картинка для блюда отсутствует, выводилось другое изображение, необходимо это изображение положить в папку \media\ и прописать путь к ней в параметре **ImageForMissing** в секции **[DISHPICS]** (см. 4.2 Настройка файла SecondScreen.ini, Puc. 13).

#### 6.6 Отображение количества знаков после запятой в ценах

На втором экране можно настроить функцию отображения количества знаков после запятой в ценах. Для этого необходимо присвоить параметру **DecimalDigits** (в секции **[OUTPUT]**, см. 4.2 Настройка файла SecondScreen.ini) значение количества выводимых знаков. Например, **DecimalDigits**=0 (см. Рис. 14, Рис. 15, Рис. 16) или **DecimalDigits**=2 (см. Рис. 17, Рис. 18, Рис. 19).

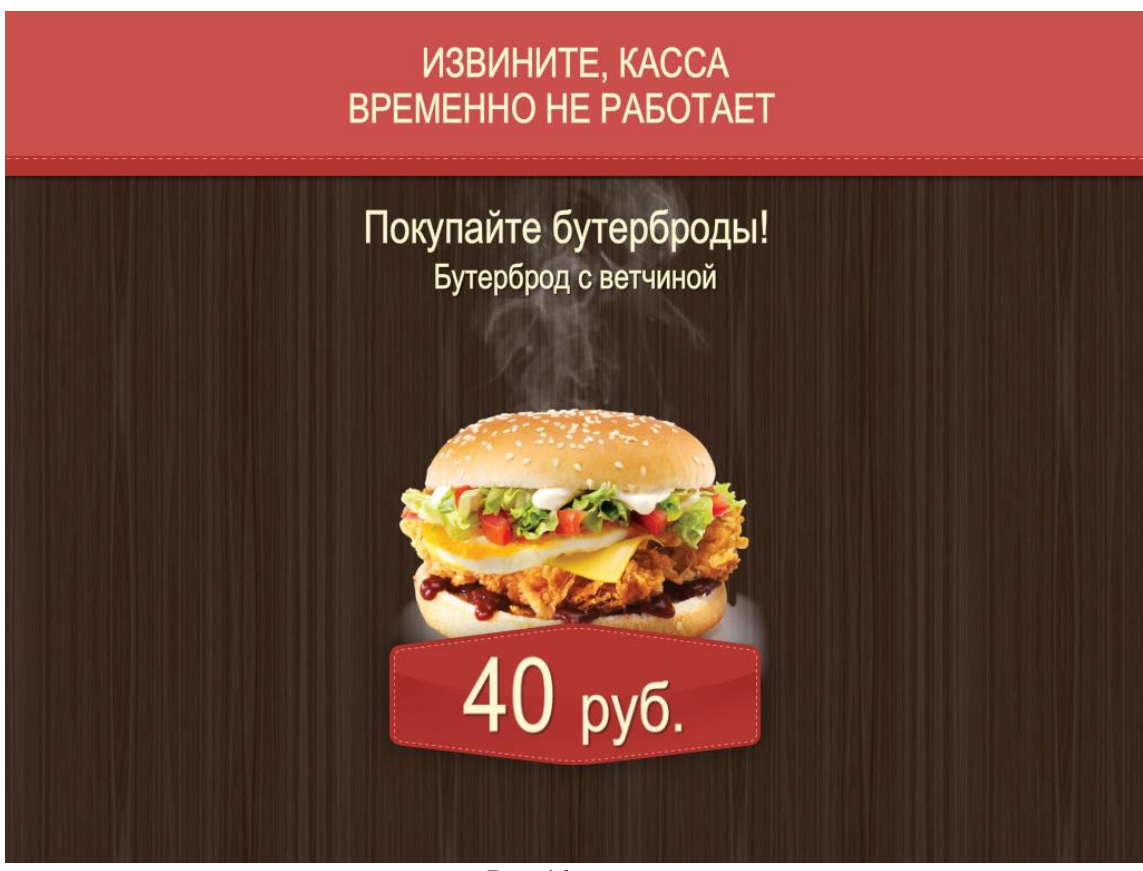

Рис. 14

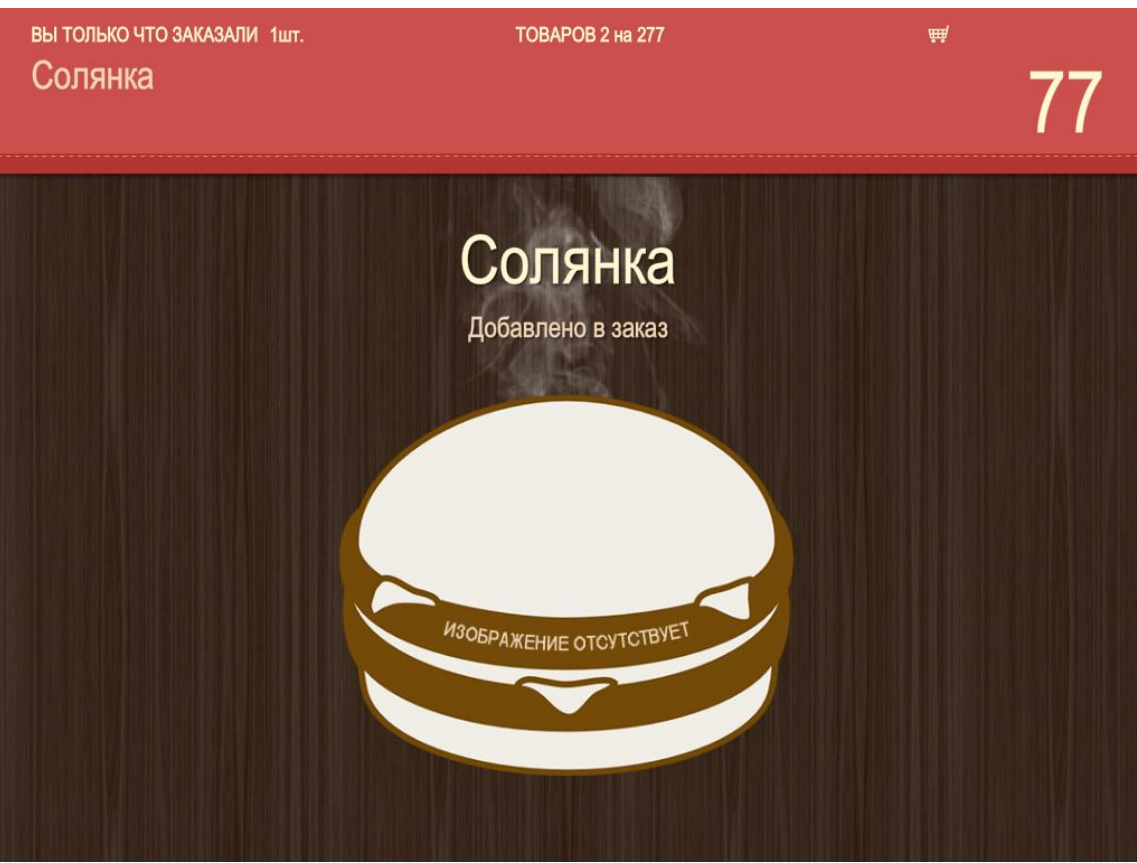

Рис. 15

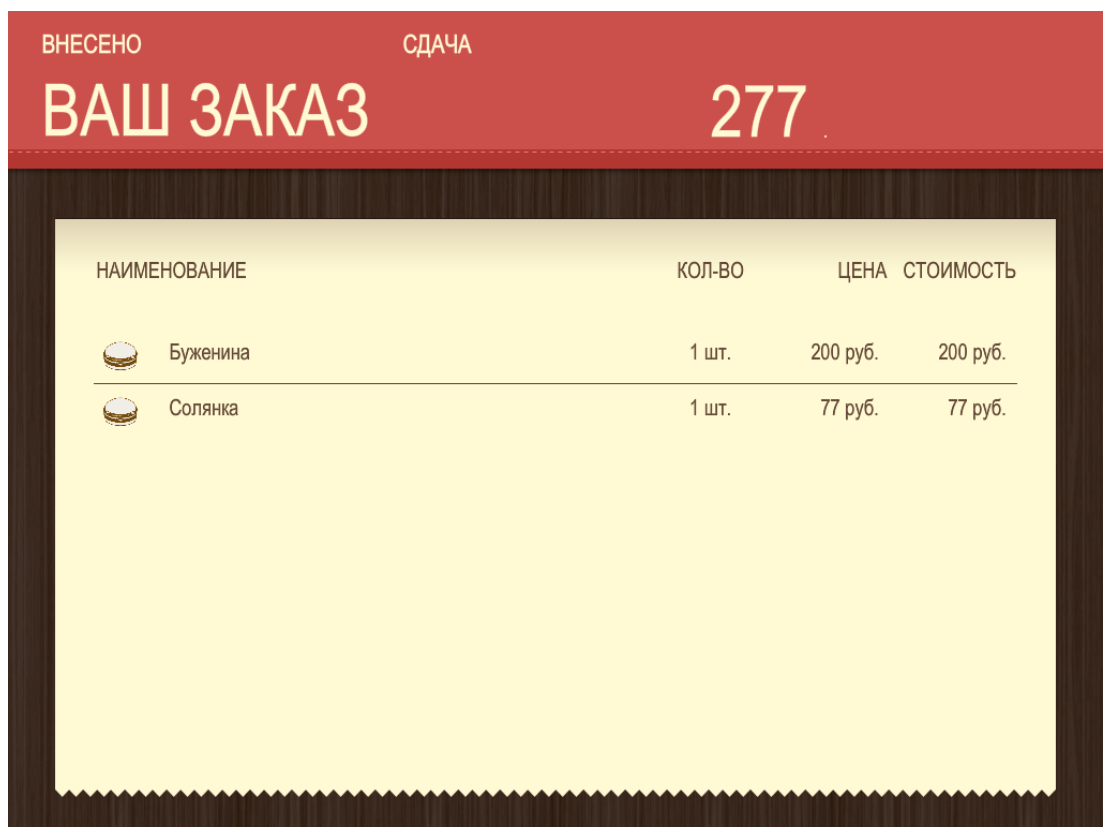

Рис. 16

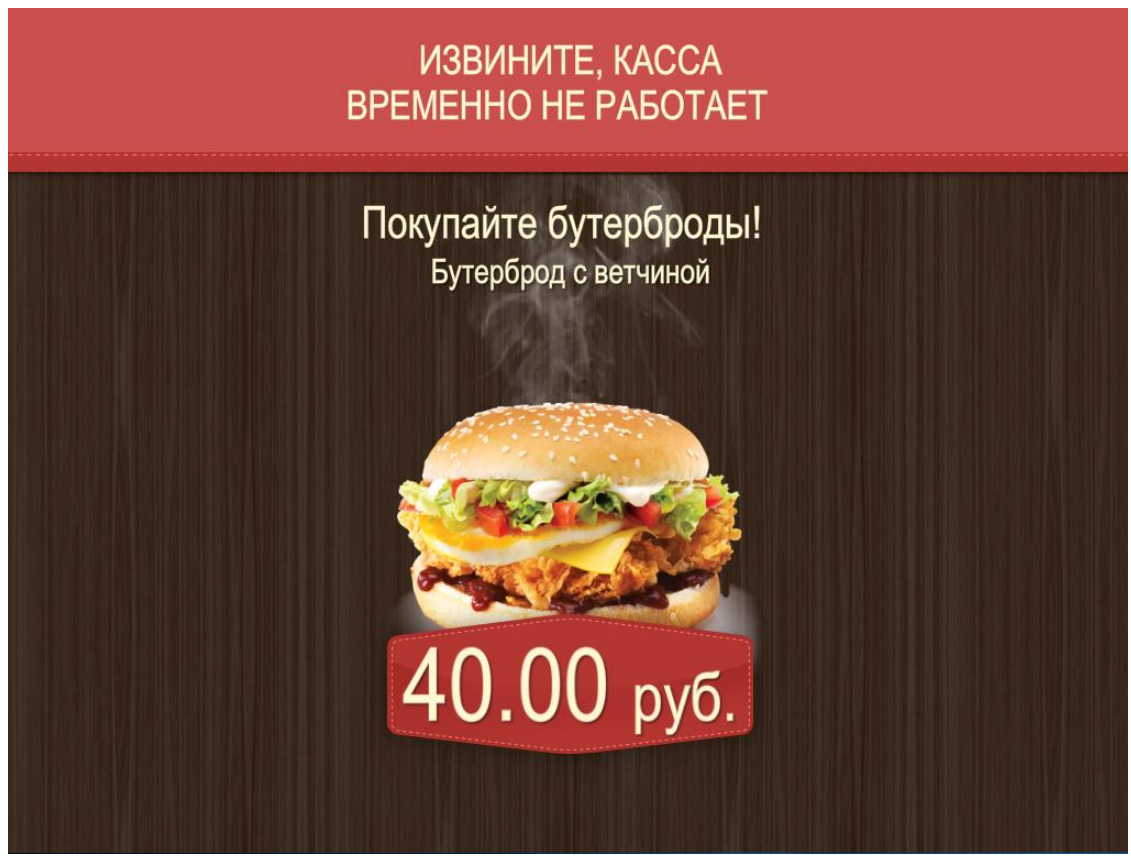

Рис. 17

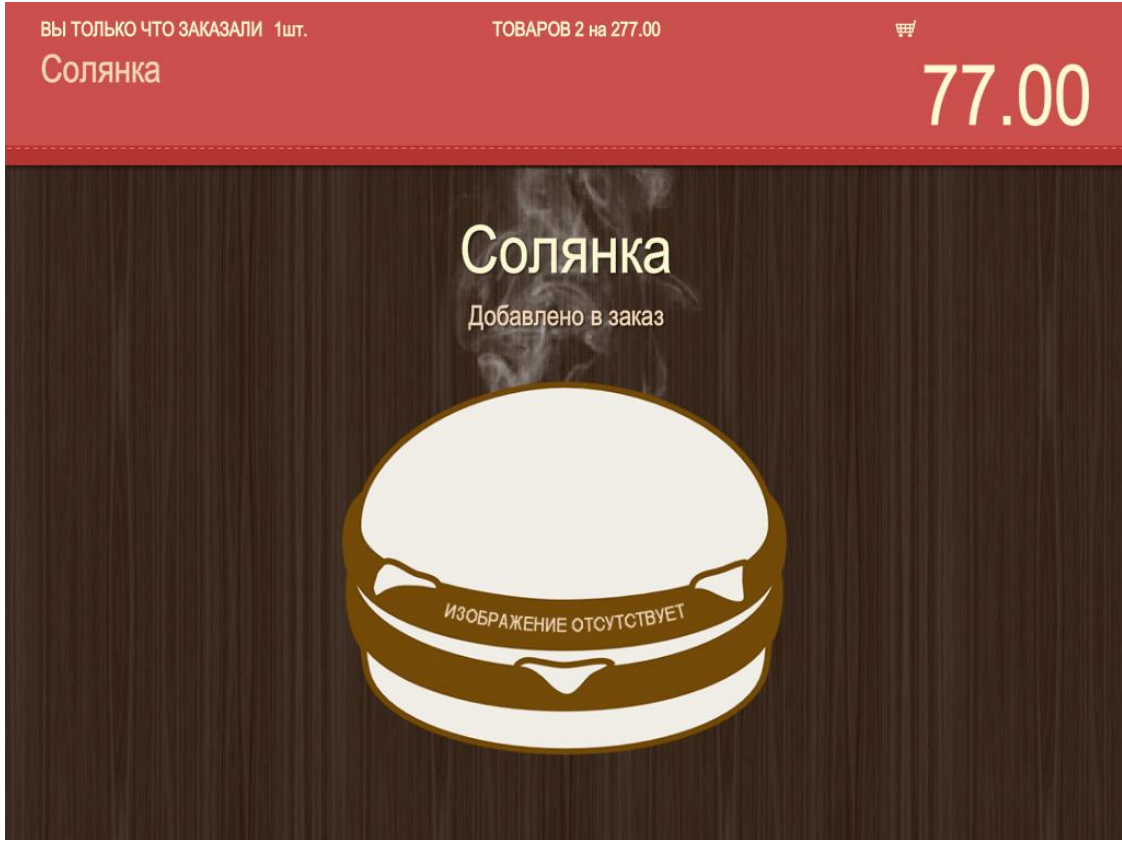

Рис. 18

| КОЛ-ВО         | ЦЕНА                                          | стоимость                                                                  |
|----------------|-----------------------------------------------|----------------------------------------------------------------------------|
| 1 шт.<br>1 шт. | 200 <sup>∞</sup> руб.<br>77 <sup>∞</sup> руб. | 200 <sup>®</sup> руб.<br>77 <sup>®</sup> руб.                              |
|                |                                               |                                                                            |
|                |                                               |                                                                            |
|                | КОЛ-ВО<br>1 шт.<br>1 шт.                      | КОЛ-ВО ЦЕНА<br>1 шт. 200 <sup>оо</sup> руб.<br>1 шт. 77 <sup>оо</sup> руб. |

Рис. 19

#### 6.7 Отображение копеек и валюты

Есть возможность настройки отображения копеек и валюты в режиме выбора и оплаты заказа (при параметре **DecimalDigits=2** в секции **[OUTPUT]**, см. 4.2 Настройка файла SecondScreen.ini, см. Рис. 20, Рис. 21):

- отображение точки-разделителя (параметр ShowSeparator в секции SecondScreen/Decimals в файле Skin.xml (см. раздел 4.4 Настройка файла Skin.xml));

- вертикальное выравнивание копеек (параметр VerticalAlign в секции SecondScreen/Decimals в файле Skin.xml (см. раздел 4.4 Настройка файла Skin.xml));

- размер шрифта копеек относительно шрифта цены в процентах (параметр **Percentage** в секции **SecondScreen/Decimals** в файле Skin.xml (см. раздел 4.4 Настройка файла Skin.xml));

- отступ для валюты по вертикали (параметр CurrencyYOffset в секции SecondScreen/Decimals в файле Skin.xml (см. раздел 4.4 Настройка файла Skin.xml));

- отступ для копеек по вертикали (параметр **DecimalYOffset** в секции **SecondScreen/Decimals** в файле Skin.xml (см. раздел 4.4 Настройка файла Skin.xml)).

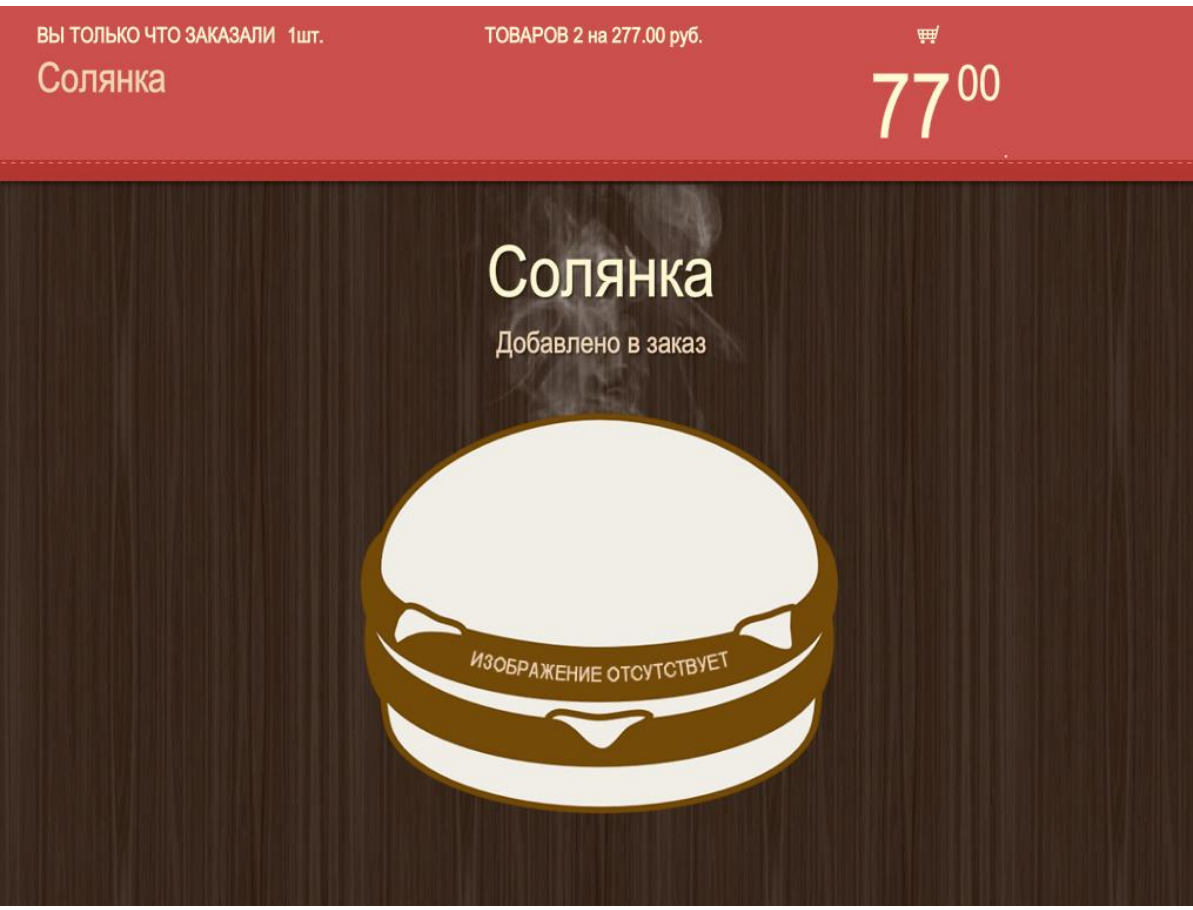

Рис. 20

| вне |      | Ј ЗАКАЗ  | СДАЧА | 27     | 7 <sup>00</sup>      |             |  |
|-----|------|----------|-------|--------|----------------------|-------------|--|
|     | НАИМ | ЕНОВАНИЕ |       | КОЛ-ВО | ЦЕНА                 | СТОИМОСТЬ   |  |
|     | Q    | Буженина |       | 1 шт.  | 200 ºº руб.          | 200 ºº руб. |  |
|     | Q    | Солянка  |       | 1 шт.  | 77 <sup>∞</sup> руб. | 77 ∞ руб.   |  |
|     |      |          |       |        |                      |             |  |

#### Рис. 21

#### 6.8 Выбор языка локализации

Для выбора языка локализации используется параметр Language (в секции [OUTPUT], см. 4.2 Настройка файла SecondScreen.ini).

Переводы для текстовых констант находятся в файле SSStrings.xml.

## 6.9 Отображение названия блюда

Для выбора отображения названия блюда используется параметр **ItemName** (в секции **[OUTPUT]**, см. 4.2 Настройка файла SecondScreen.ini). Этому параметру присваивается значение одного из полей свойств блюда, содержащее название блюда (см. Рис. 22):

- «Name» («Название») (ItemName=Name); поле «Name» также используется, если параметру **ItemName** не присвоено никакое значение;

- «AltName» («Альт.название») (ItemName=AltName);

- или название расширенного свойства, но с префиксом «gen» (например, для свойства «Name0419» - ItemName=genName0419);

Название блюда выводится из свойств блюда, содержащих название блюда (присваиваются в менеджерской r\_keeper).

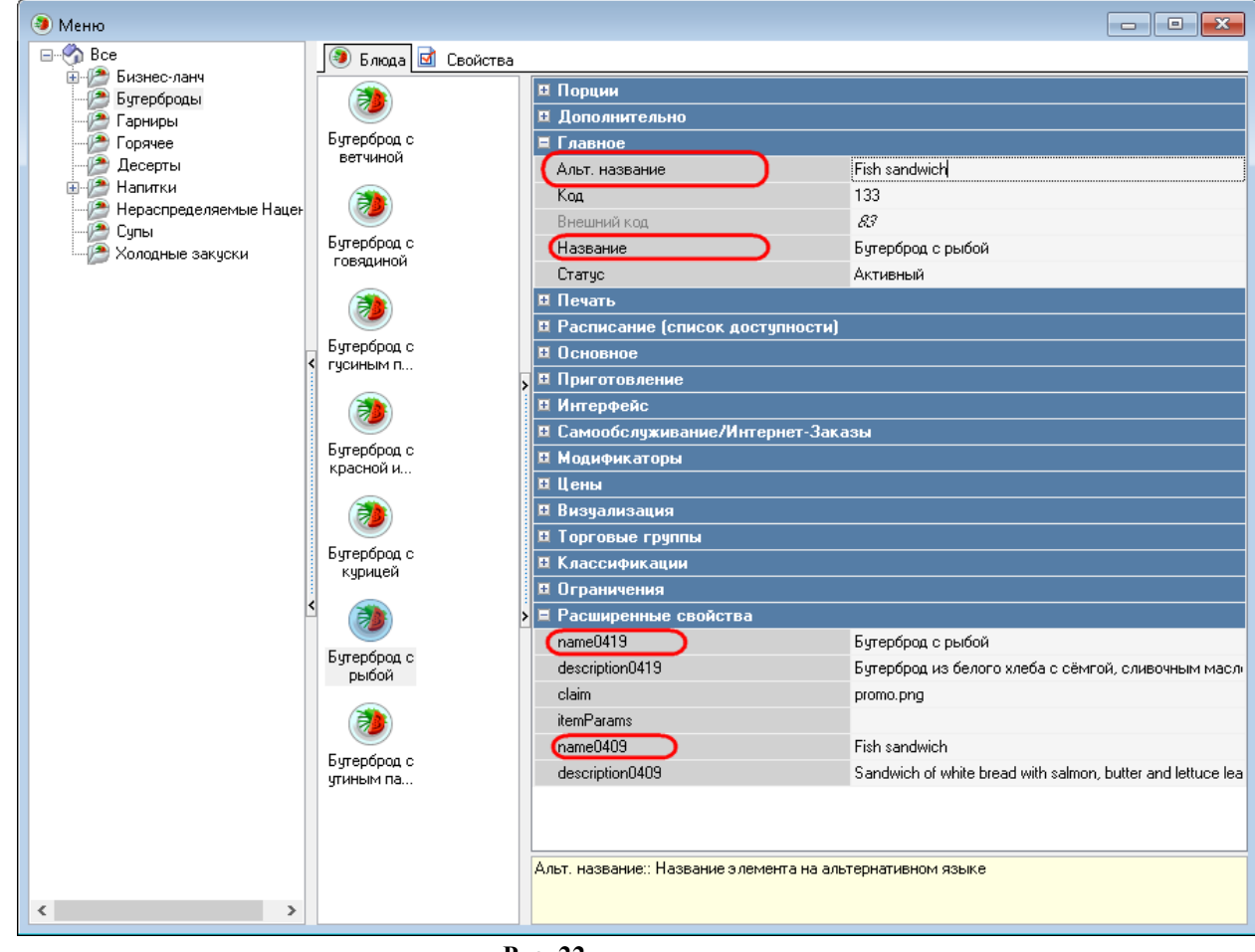

Рис. 22

## 6.10 Отображение блюд с нулевой ценой в чеке

На втором экране есть возможность не отображать блюда с нулевой ценой. Для этого необходимо параметру **ShowZeroCheckLines** (в секции **[OUTPUT]**, см. 4.2 Настройка файла SecondScreen.ini) присвоить значение **0**.

#### 6.11 Отображение курсора

На втором экране возможно отображать курсор. Для включения отображения курсора (см. Рис. 23) необходимо параметру **ShowCursor** (в секции **[OUTPUT]**, см. 4.2 Настройка файла SecondScreen.ini) присвоить значение **1**.

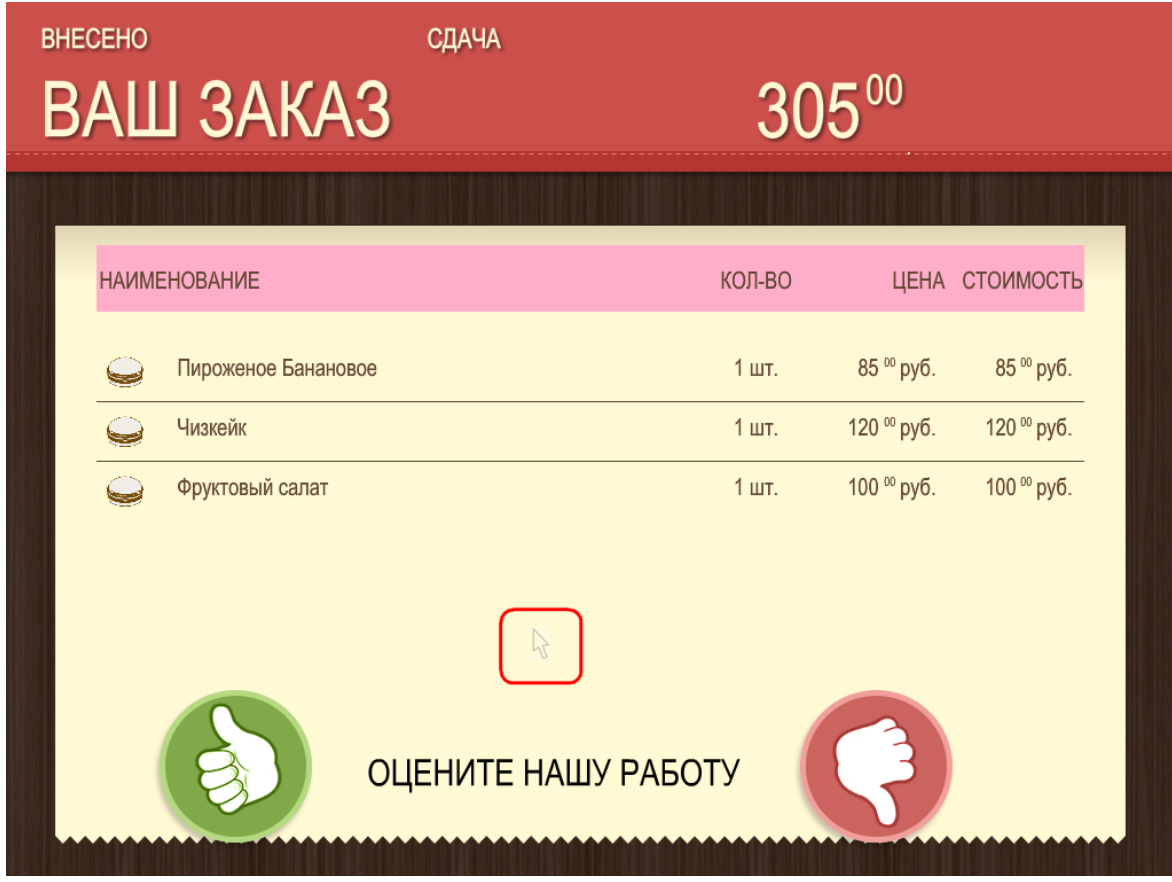

Рис. 23

#### 6.12 Передача фокуса на кассу

При работе со вторым экраном возможно передавать фокус на кассу (делать кассу активным окном, используется при работе блока качества обслуживания). Для передачи фокуса на кассу необходимо параметру **PopupStation** (в секции **[OUTPUT]**, см. 4.2 Настройка файла SecondScreen.ini) присвоить значение **1**.

#### 6.13 Вывод модификаторов и комбо-элементов

На втором экране возможно показывать и скрывать модификаторы и комбо-элементы. Для показа модификаторов и комбо-элементов необходимо параметру ShowModifiers (в секции [OUTPUT], см. 4.2 Настройка файла SecondScreen.ini) присвоить значение 1 (см. Рис. 24, Рис. 25), чтобы скрыть модификаторы и комбо-элементы необходимо параметру ShowModifiers присвоить значение 0 (см. Рис. 26, Рис. 27).

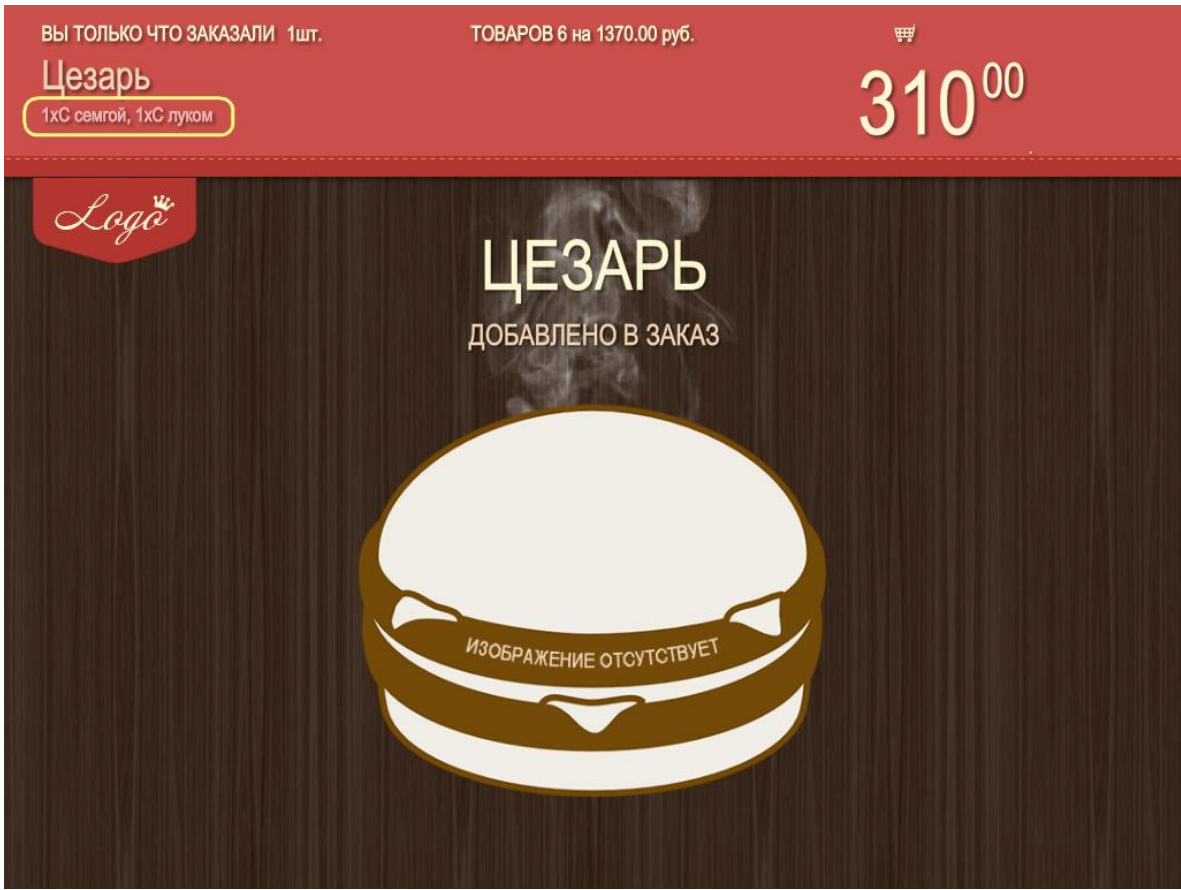

Рис. 24

| вне |      | Ј ЗАКАЗ                                   | СДАЧА    | 44     | 10 <sup>00</sup>       |                        |  |
|-----|------|-------------------------------------------|----------|--------|------------------------|------------------------|--|
|     | НАИМ | ЕНОВАНИЕ                                  |          | КОЛ-ВО | ЦЕНА                   | стоимость              |  |
|     | Q    | Цезарь<br>• С семгой<br>• С луком         |          | 1 шт.  | 310 <sup>∞</sup> руб.  | 310 <sup>∞</sup> руб.  |  |
|     | 0    | комбо-завтрак<br>• Бутерброд с утиным паш | тетом, 1 | 1 шт.  | 130 <sup>оо</sup> руб. | 130 <sup>00</sup> руб. |  |

Рис. 25

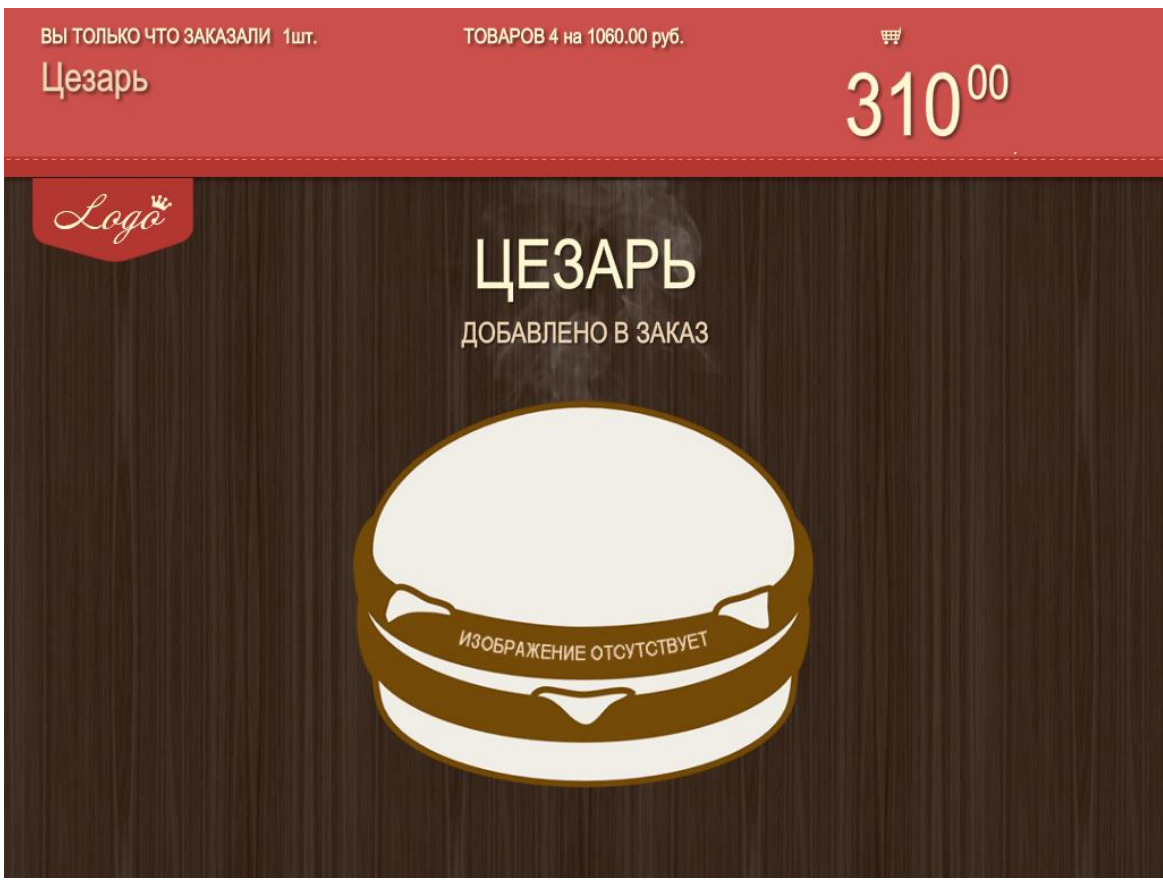

Рис. 26

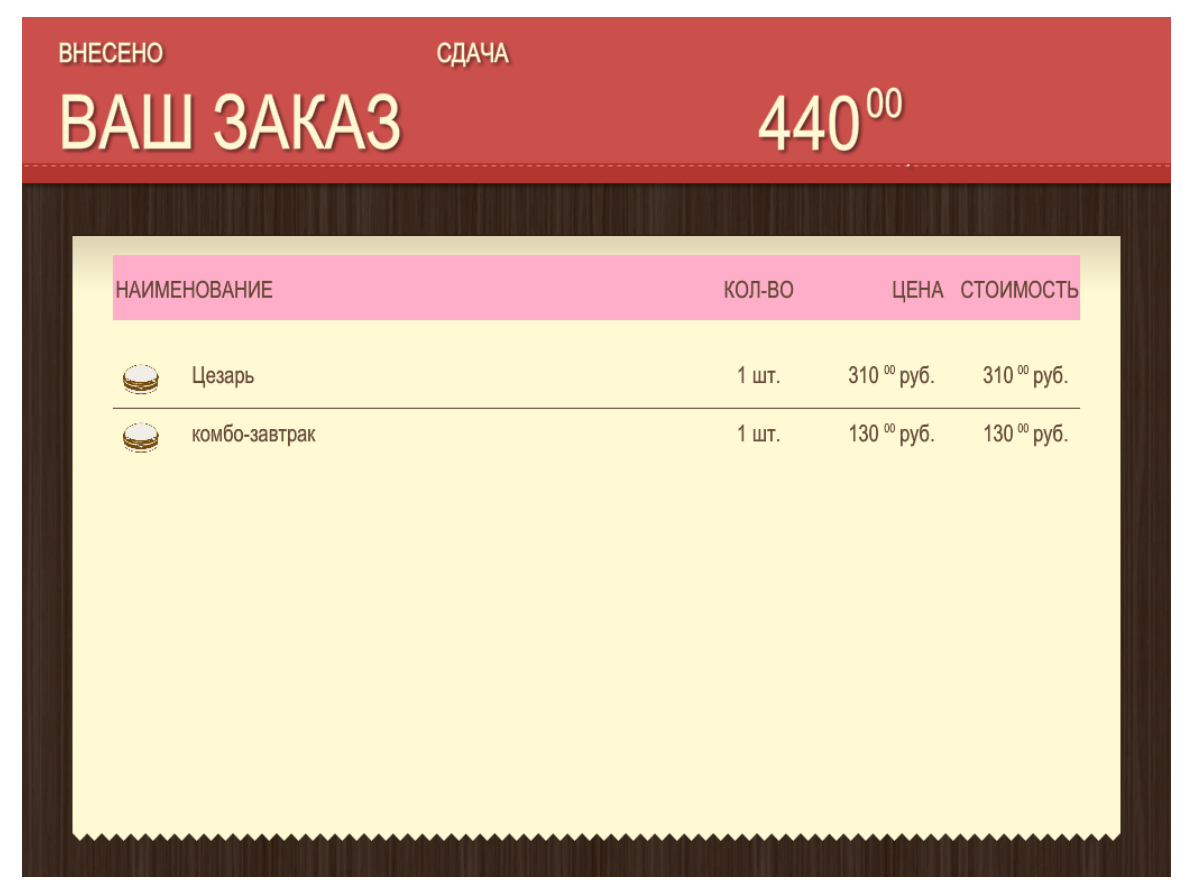

Рис. 27

#### 6.14 Вывод чека в обратном порядке

Возможен вывод чека в обратном порядке. Для вывода чека в прямом порядке необходимо параметру **ReverseCheck** (в секции **[OUTPUT]**, см. 4.2 Настройка файла SecondScreen.ini) присвоить значение **0** (см. Рис. 28). Для вывода чека в обратном порядке необходимо параметру **ReverseCheck** присвоить значение **1** (см. Рис. 29).

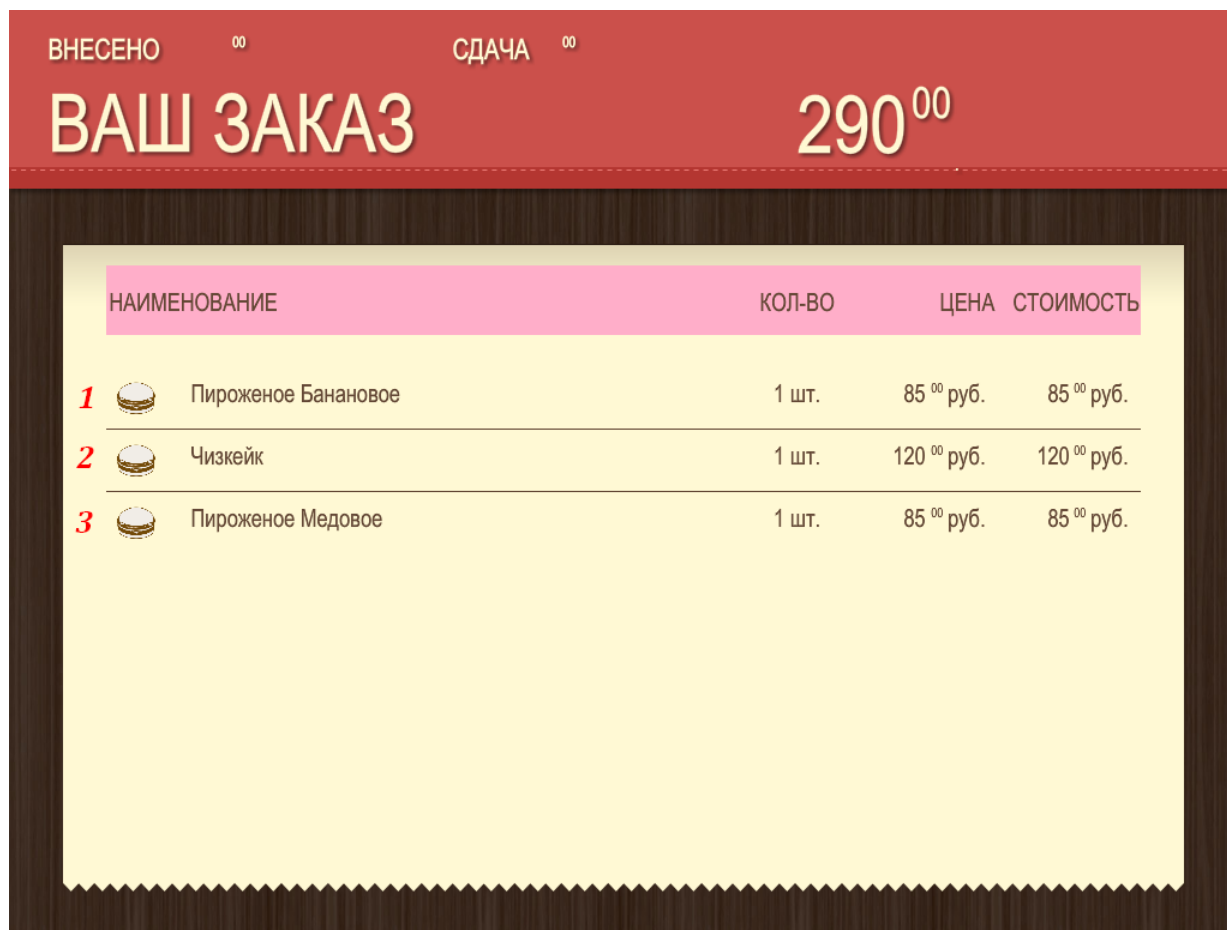

Рис. 28

| внес | сено<br>AЦ | Ј ЗАКАЗ             | СДАЧА | 29     | 000                  |             |   |
|------|------------|---------------------|-------|--------|----------------------|-------------|---|
| r    | НАИМ       | ЕНОВАНИЕ            |       | КОЛ-ВО | ЦЕНА                 | стоимость   | 1 |
| 3    | Q          | Пироженое Медовое   |       | 1 шт.  | 85 ⁰ руб.            | 85 ºº руб.  |   |
| 2    | $\bigcirc$ | Чизкейк             |       | 1 шт.  | 120 ºº руб.          | 120 ºº руб. |   |
| 1    | Q          | Пироженое Банановое |       | 1 шт.  | 85 <sup>∞</sup> руб. | 85 ⁰ руб.   |   |
|      |            |                     |       |        |                      |             |   |
|      |            |                     |       |        |                      |             |   |
|      |            |                     |       |        |                      |             |   |
|      |            |                     |       |        |                      |             |   |
|      |            |                     |       |        |                      |             |   |

Рис. 29

#### 6.15 Блок оценки качества обслуживания

На втором экране есть возможность вывода блока для оценки качества обслуживания, в котором гости ресторана могут высказать своё мнение об обслуживании (понравилось или нет) (см. Рис. 30, Рис. 31, Рис. 32).

Для включения блока оценки качества необходимо параметру ShowVoting (в секции [OUTPUT], см. 4.2 Настройка файла SecondScreen.ini) присвоить значение 1.

Настройка блока оценки качества обслуживания осуществляется в файле Skin.xml (см. раздел 4.4 Настройка файла Skin.xml) в секции SecondScreen/Screens/QualityServise.

При включении блока качества обслуживания рекомендуется использовать сенсорный экран для удобства гостей.

Индекс качества принимает два значения: хорошо=1, плохо=5. Индекс качества можно найти в базе RK7 в таблице [PRINTCHECKS] поле [SQI].

| BAI | Ш ЗАКАЗ           |        |           | 390    |
|-----|-------------------|--------|-----------|--------|
|     |                   |        |           |        |
| НАИ | МЕНОВАНИЕ         | КОЛ-ВО | ЦЕНА СТОІ | ИМОСТЬ |
|     | у Тирамису        | 1 шт.  | 160       | 160    |
|     | Штрудель яблочный | 1 шт.  | 130       | 130    |
|     | Уерный чай        | 1 шт.  | 50        | 50     |
|     | Зеленый чай       | 1 шт.  | 50        | 50     |
|     |                   |        |           |        |
|     | ОЦЕНИТЕ НАШУ      | работу | 3         |        |

Рис. 30

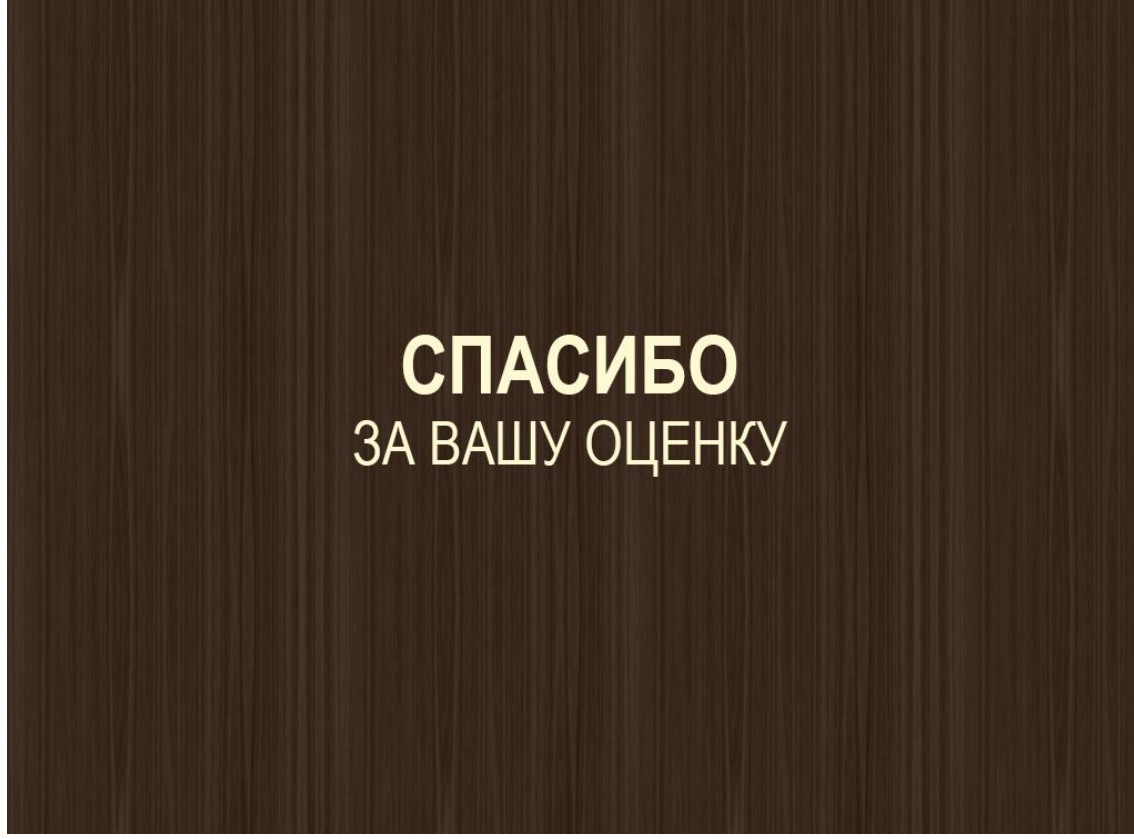

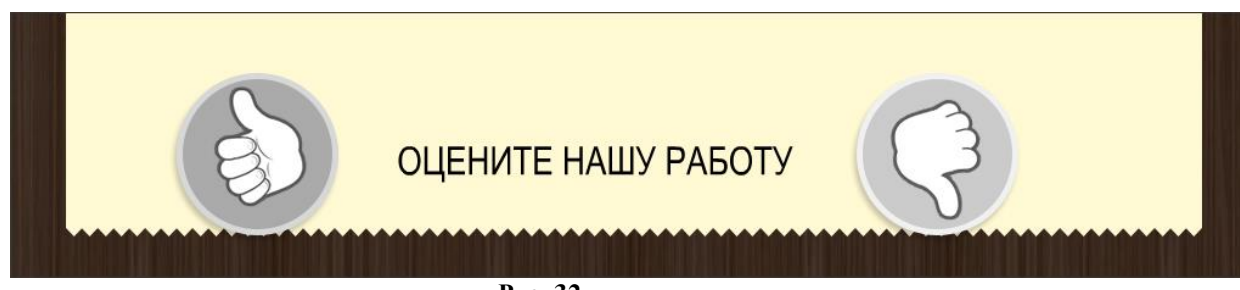

Рис. 32

Для удобства работы кассиров рекомендуется использование передачи фокуса на кассу (см. раздел 6.12 Передача фокуса на кассу).

#### 6.16 Баннер

Отображение баннера (см. Рис. 33) включается в файле Skin.xml (см. 4.4 Настройка файла Skin.xml) в секции SecondScreen/Screens/Banner- параметр Enabled, его расположение настраивается далее в конкретном режиме в соответствии с параметрами секции SecondScreen/Modes/Mode/Banner:

|                              | 1                                                          |                                                                               |
|------------------------------|------------------------------------------------------------|-------------------------------------------------------------------------------|
| viatn= 220 Height= 220 Visio | ne= 1 />                                                   |                                                                               |
|                              |                                                            |                                                                               |
| ТОВАРОВ 3 на 325.00 руб.     | ₩                                                          |                                                                               |
|                              | 12000                                                      |                                                                               |
|                              | Vidth="220" Height="220" Visib<br>Товаров 3 на 325.00 руб. | Vidth="220" Height="220" Visible="1"/><br>ТОВАРОВ 3 на 325.00 руб. #<br>12000 |

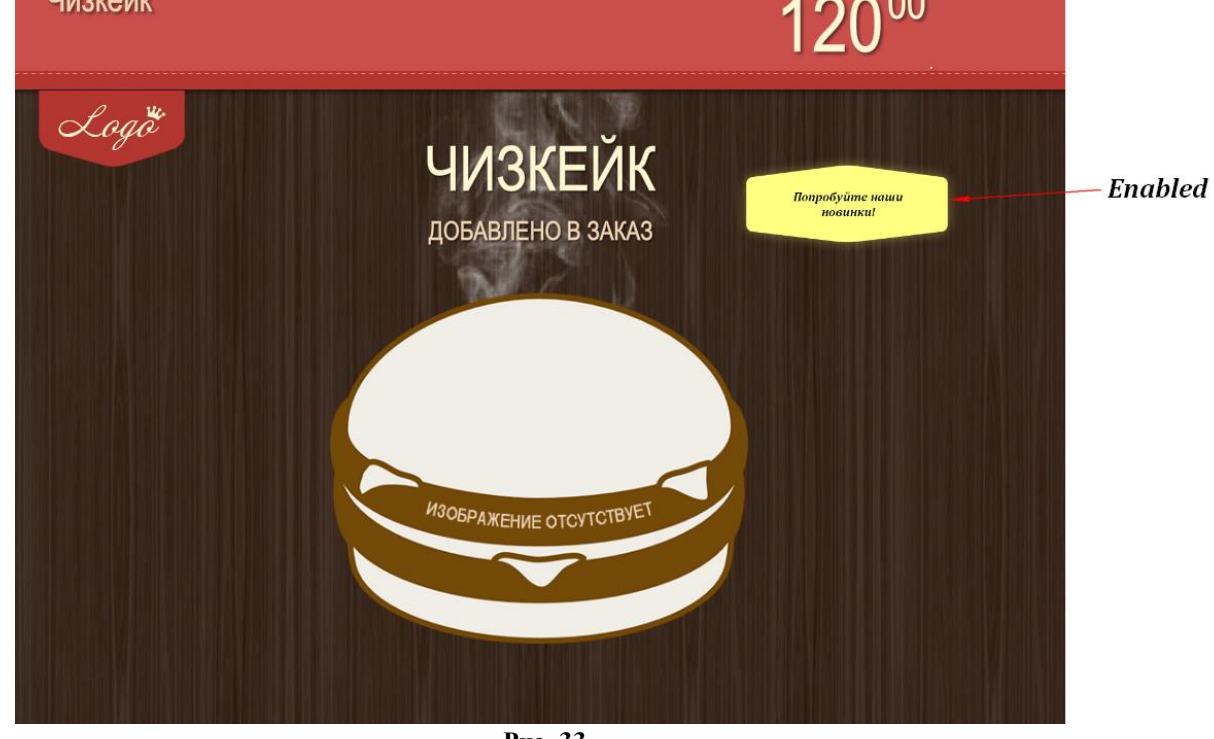

#### 6.17 Блок QR-кода

При необходимости на второй экран можно вывести QR-код, который генерируется на кассе.

Расположение, размер и видимость блока настраиваются в файле Skin.xml (см. 4.4 Настройка файла Skin.xml) в секции SecondScreen/Modes/Mode/QRCode.

<Mode> ... <QRCode X="800" Y="0" Width="180" Height="180" Visible="1"/> ... </Mode>

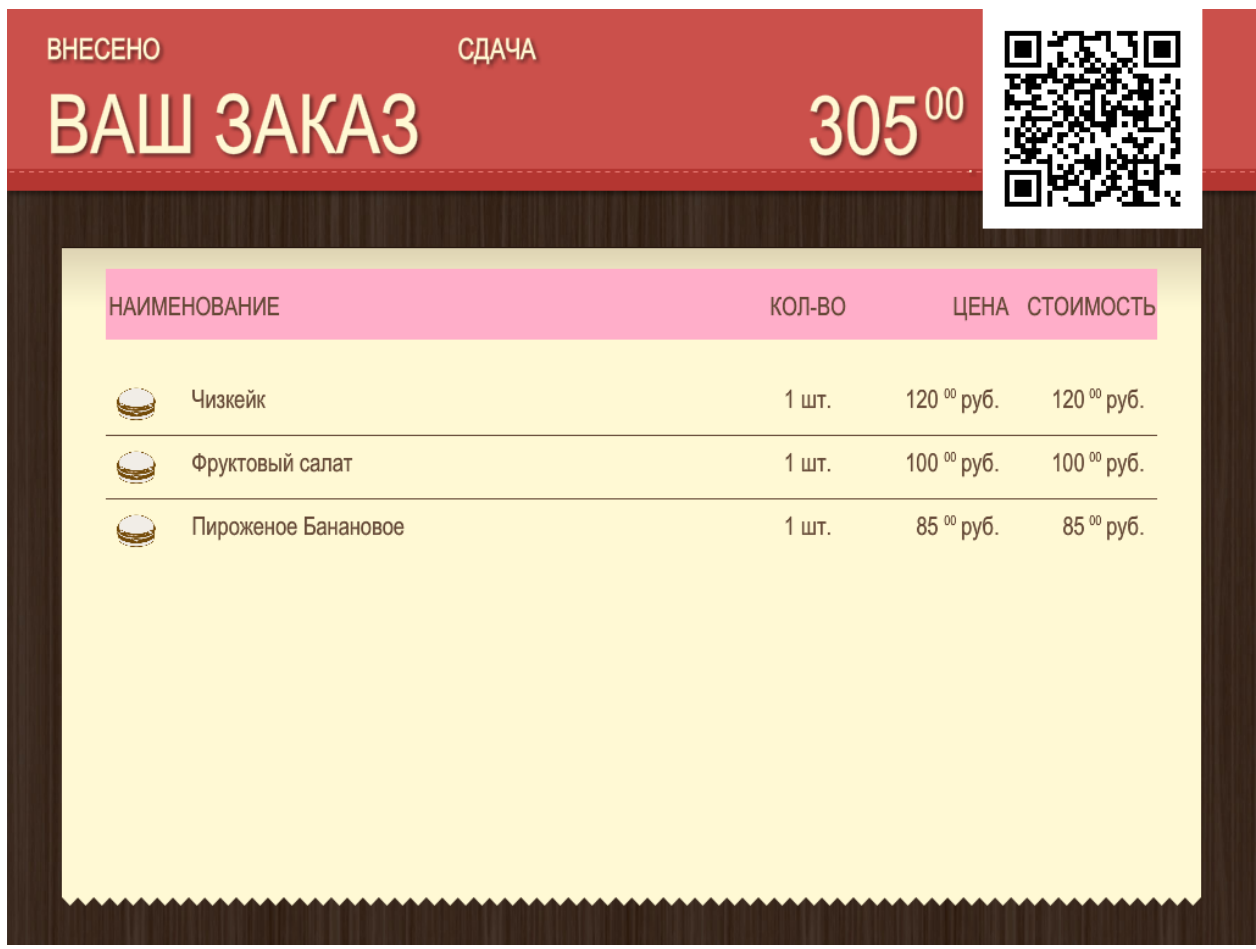

Рис. 34

#### 6.18 Режим для обслуживания водителей

Режим для обслуживания водителей создан для обслуживания клиентов непосредственно в их автомобилях. Для включения режима обслуживания водителей необходимо параметру **DriveMode** (в секции [OUTPUT], см. 4.2 Настройка файла SecondScreen.ini) присвоить значение **1**.

Водители в этом случае заказ делают в одном окне, после чего на втором экране появляется надпись «Проезжайте к следующему окну» (см. Рис. 35), оплату производят в следующем окне.

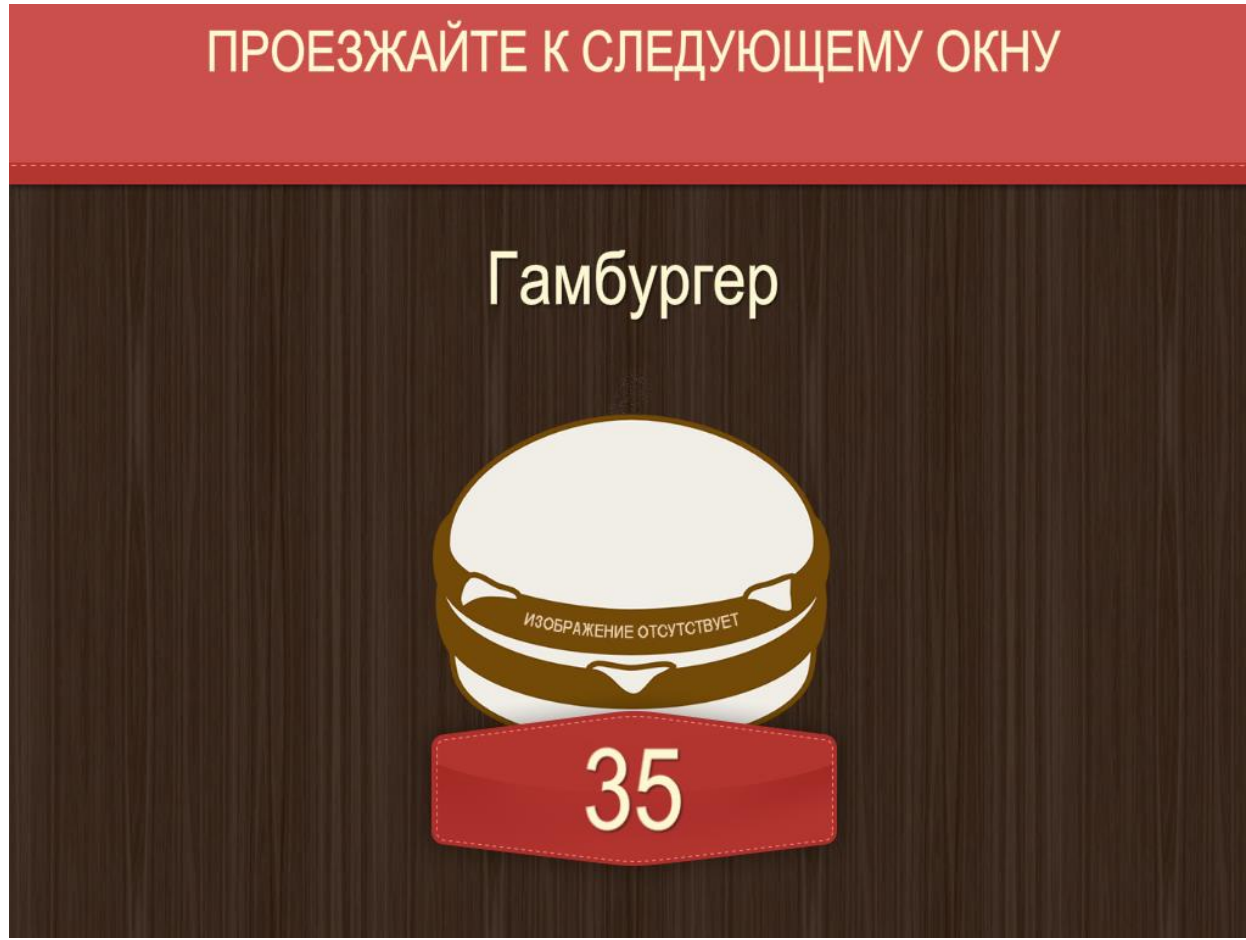

Рис. 35

#### 6.19 Не показывать цены

На втором экране возможно не выводить цены за блюда, гостю будет показана только сумма окончательного расчета. Для того, чтобы показывать цены за блюда на втором экране необходимо параметру **HidePrices** (в секции [**OUTPUT**], см. 4.2 Настройка файла SecondScreen.ini) присвоить значение **0** (см. Рис. 36). Для того, чтобы не показывать цены за блюда на втором экране необходимо параметру **HidePrices** (в секции [**OUTPUT**], см. 4.2 Настройка файла SecondScreen.ini) присвоить значение **0** (см. Рис. 36). Для того, чтобы не показывать цены за блюда на втором экране необходимо параметру **HidePrices** (в секции [**OUTPUT**], см. 4.2 Настройка файла SecondScreen.ini) присвоить значение **1** (см. Рис. 37).

| BHECEHO |             | СДАЧА   |        |                       |                        |  |
|---------|-------------|---------|--------|-----------------------|------------------------|--|
| BAL     | J 3AKA3     |         | 77     | ′4 <sup>00</sup>      |                        |  |
|         |             |         |        |                       |                        |  |
| НАИМ    | ЕНОВАНИЕ    |         | КОЛ-ВО | ЦЕНА                  | СТОИМОСТЬ              |  |
|         | Буженина    |         | 2 шт.  | 200 <sup>∞</sup> руб. | 400 <sup>00</sup> руб. |  |
|         | Солянка     |         | 2 шт.  | 77 ⁰ руб.             | 154 <sup>∞</sup> руб.  |  |
|         | Суп куриный |         | 4 шт.  | 55 ⁰ руб.             | 220 ºº руб.            |  |
|         |             |         |        |                       |                        |  |
|         |             |         |        |                       |                        |  |
|         |             |         |        |                       |                        |  |
|         |             |         |        |                       |                        |  |
|         |             |         |        |                       |                        |  |
|         |             | Рис. 36 |        |                       |                        |  |
| BHECEHO | 34          | СДАЧА   |        |                       |                        |  |
| BALL    | J 3AKA3     |         | 77     | 4 <sup>00</sup>       |                        |  |
|         |             |         |        |                       |                        |  |
| НАИМЕ   | ЕНОВАНИЕ    |         |        | КОЛ-ВО                | СТОИМОСТЬ              |  |
|         | Буженина    |         |        | 2 шт.                 | 400 ⁰ руб.             |  |
|         | Солянка     |         |        | 2 шт.                 | 154 °° руб.            |  |

Рис. 37

Суп куриный

4 шт.

220 °° руб.

#### 6.20 Использование типа сценария по последнему пробитому блюду

Сценарий может работать как по наличию блюд в заказе, так по последнему пробитому блюду (настройки в файле SSConfig.xml, параметры Last и LastCode). Для использования типа сценария по последнему пробитому блюду необходимо параметру **ScenarioType** (в секции **[OUTPUT]**, см. 4.2 Настройка файла SecondScreen.ini) присвоить значение **1**.

#### 6.21 Визуальное оформление блоков второго экрана

Файл Skin.xml (см. 4.4 Настройка файла Skin.xml) содержит детальные характеристики для оформления второго экрана (включение\выключение областей и полей, цветовое оформление, подложки, размеры и цвета шрифтов).

В этом файле конфигурируется визуальное оформление второго экрана в разных режимах mode\_X.

Рассмотрим параметры:

- <Advert X=''0'' Y=''187'' Width=''768'' Height=''837'' Visible=''1''/> строка, отвечающая за рекламный блок;
- <Check X=''0'' Y=''0'' Width=''0'' Height=''0'' Visible=''1''/> строка, отвечающая за область чека;
- <QualityServise X=''0'' Y=''0'' Width=''0'' Height=''0'' Visible=''0''/> строка, отвечающая за блок оценки качества обслуживания;
- <**QRCode X=''0'' Y=''0'' Width=''0'' Height=''0'' Visible=''0''/>** строка, выводящая блок QR-code;
- <Logo X="25" Y="187" Width="142" Height="74" Visible="0"/> отображать логотип;
- <Ico X=''0'' Y=''0'' Width=''0'' Height=''0'' Visible=''0''/> отображать иконку (например, в mode\_4 это иконка тележки);
- <Display X=''0'' Y=''0'' Width=''768'' Height=''193'' Visible=''1''> отображать надпись из showtext;
- **<Effect Visible=''0''/>** включение и отключение эффектов.

В этих строчках так же редактируются координаты расположения данных блоков, а именно X, Y - координаты блока, Width - ширина, Height - высота и параметр Visible - активация этого параметра.

Прозрачность области чека также регулируется в файле skin.xml в элементе SecondScreen->Screens->Check атрибутом AdvertAlpha=''50'' (0 - непрозрачный, 100 - полностью прозрачный).

#### 6.22 Логирование

Для второго экрана возможен выбор уровня логирования. За эти настройки отвечают параметры из секции [LOGFILE] (см. 4.2 Настройка файла SecondScreen.ini):

- Log - уровень логирования (0=не логировать, 1=только ошибки, 2=ошибки и предупреждения, 3=полный лог);

- LogDir=SSLogFiles - директория для логов в папке кассовой станции.

#### 7 Реклама и предложения (Сцены, режимы, сценарии)

На втором экране возможно размещение рекламы и предложений в различных местах работы, при различных определенных условиях.

Для вывода рекламы необходимо:

- определить ЧТО мы хотим показать покупателю (выбрать сцену, см. раздел 7.1 Типы сцен);

- определить условия, после выполнения которых будет показана реклама (выбрать сценарий, см. раздел 7.2 Типы сценариев);

- определить когда размещать рекламу (выбрать режим, см. раздел 7.3 Типы режимов).

## 7.1 Типы сцен

Сцена - реклама, предложения (то, что будет отображаться при условии выполнения сценария).

Сцены помечены тегом <SceneList> и настраиваются в блоке <SceneList> ... </SceneList> (см. 4.3 Настройка файла SSConfig.xml).

Возможные типы сцен:

Туре= «Gallery» – галерея (указывается код категории блюд или код блюда)

Туре=«**Image**» – изображение (произвольное изображение, не привязанное к справочникам r\_keeper\_7);

Туре=«Video» – видео (в формате flv).

<u>Примечание</u>: сцена с id =  $\{-1\}$  работает для отображения только что пробитого блюда при условии, что включен параметр ShowNewItem=1. В режим 3\_2 необходимо добавить любой сценарий без сцен.

#### 7.1.1 Тип сцены «Галерея» (Type=«Gallery»)

Настройки для типа сцены «Галерея» в файле SSConfig.xml (см. 4.3 Настройка файла SSConfig.xml):

**Type**= «Gallery»

Name=«LastItem» – название сцены

**DishCode**=«59» - код блюда (в менеджерской r\_keeper Меню-[Блюдо]-Свойства-Главное-Код)

**Description**=«Крылышки хрустящие вкусные 5 шт.» - описание блюда (см. Рис. 38); **Price**= «125» - цена блюда (заменяет цену из свойства блюда в менеджерской

r\_keeper) (см. Рис. 38);

**Ситтепсу**="руб." - валюта цены блюда (для параметра Price) (см. Рис. 38);

**Background**="Advert/Background.png" – подложка для изображения рекламируемого блюда (см. Рис. 38);

PriceSubstrate="Advert/Price.png" – подложка для цены блюда (см. Рис. 38);

**Padding**="40" – отступ от границы блока изображения блюда (изменяет размер изображения блюда) (см. Рис. 38);

NameFontSize="72" размер шрифта названия блюда (см. Рис. 38);

NameFontColor="0xfff9d4" цвет шрифта названия блюда (см. Рис. 38);

DescriptionFontSize="25" размер шрифта описания блюда (см. Рис. 38);

DescriptionFontColor="0xf3d7b7" - цвет шрифта описания блюда (см. Рис. 38);

**Price Padding**="30" – отступ от границы блока изображения цены и валюты блюда (изменяет размер текста цены и валюты) (см. Рис. 38);

PriceFontSize="90" размер шрифта цены блюда (см. Рис. 38);

PriceFontColor="0xfff9d4" цвет шрифта цены блюда (см. Рис. 38);

**CurrencyFontSize**="60" размер шрифта валюты блюда (см. Рис. 38);

CurrencyFontColor="0xfff9d4" цвет шрифта валюты блюда (см. Рис. 38);

Effect="2" - 1-пар (см. Рис. 40), 2-иней (см. Рис. 39,), 0-без эффекта;

**Animation**="0", 0- движение изображения сцены сверху внизи направо, 1- движение изображения сцены слева направо;

**NameAlign**="center" – выравнивание имени (см. Рис. 38);

**DescriptionAlign**="center" – выравнивание описания блюда (см. Рис. 38);

PriceAlign="right" - выравнивание цены по горизонтали (center, left, right) (см. Рис. 38);

Slogan="Покупайте бутерброды!" (см. Рис. 41);

SloganAlign="center"- выравнивание слогана по горизонтали (center, left, right) внутри блока (см. Рис. 41);

**SloganX**="0" – расположение слогана по оси X (см. Рис. 41); **SloganY**="0" - расположение слогана по оси Y (см. Рис. 41); **SloganWidth**="0" – ширина слогана (см. Рис. 41); **SloganHeight**="0" – высота слогана (см. Рис. 41); SloganBackground="Advert/Background.png" – подложка для слогана SloganFontSize="0" размер шрифта слогана (см. Рис. 41); SloganFontColor="0xFFFFF" цвет шрифта слогана (см. Рис. 41); SloganPadding="0" отступ слогана (см. Рис. 41).

Duration="10" - продолжительность (Только для Id="{-1}"). Чтобы блюдо, которое только что было добавлено в заказ, появлялось на втором экране не на короткое время (буквально на пару секунд), необходимо в SSConfig.xml у сцены с аттрибутом Id="-1" добавить параметр Duration="10". Это требуемая длительность демонстрации в секундах.

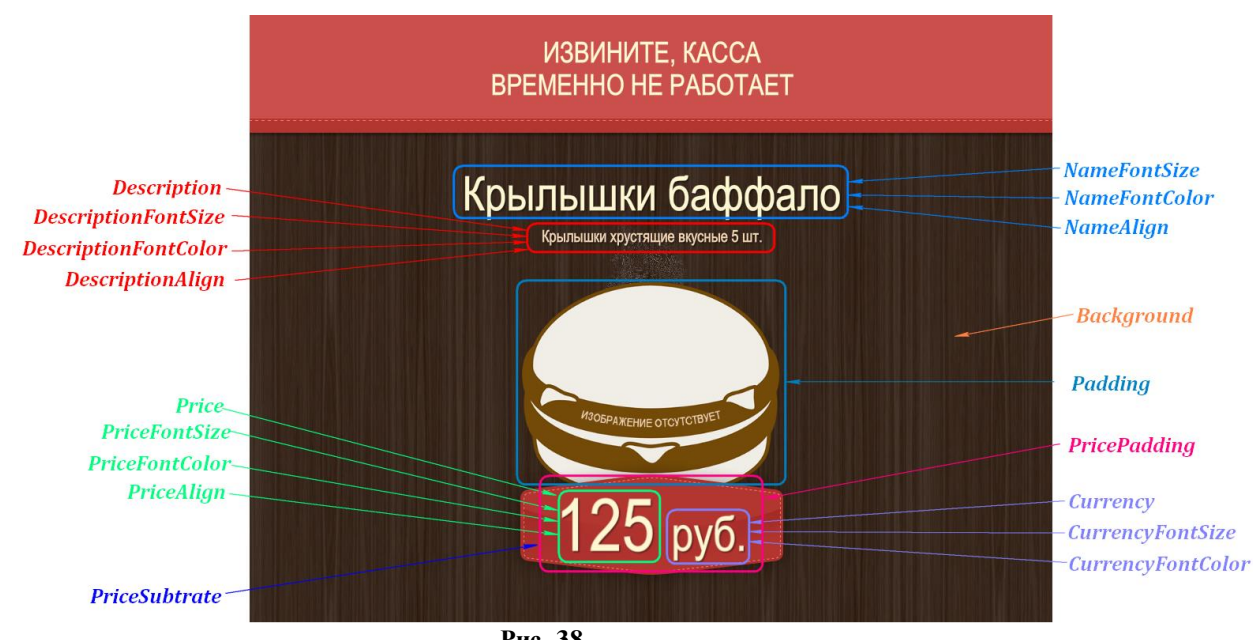

Рис. 38

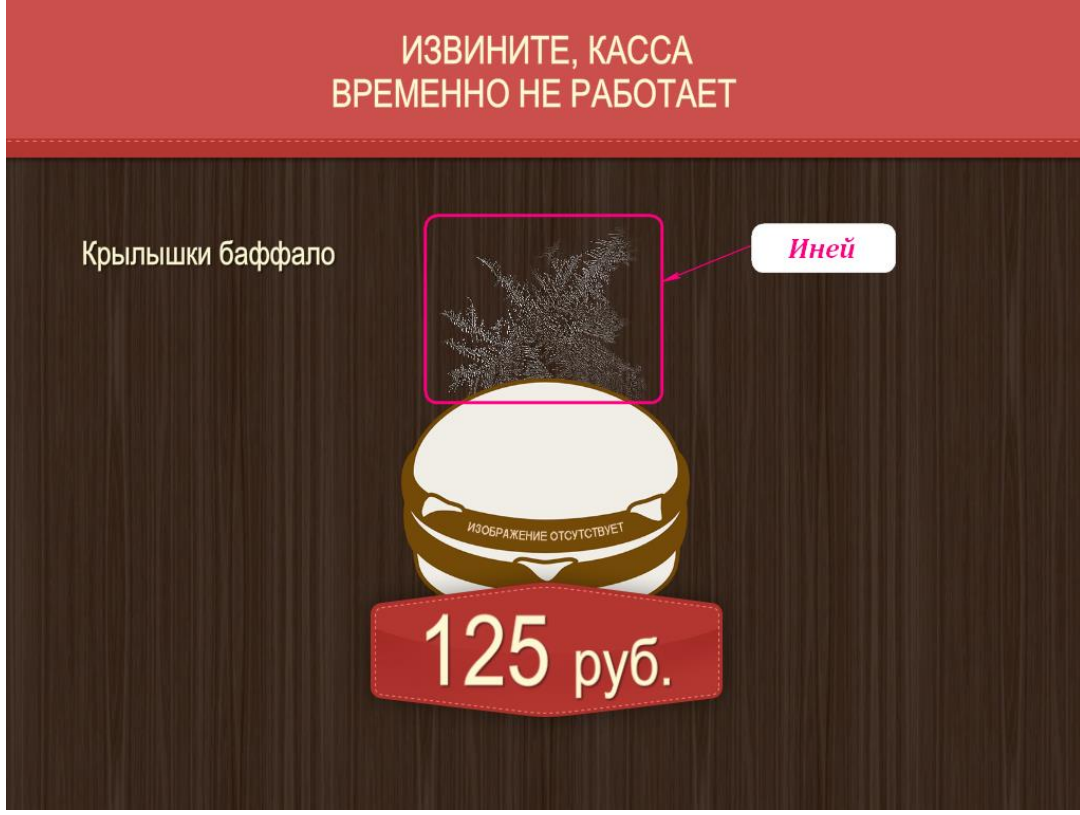

Рис. 39

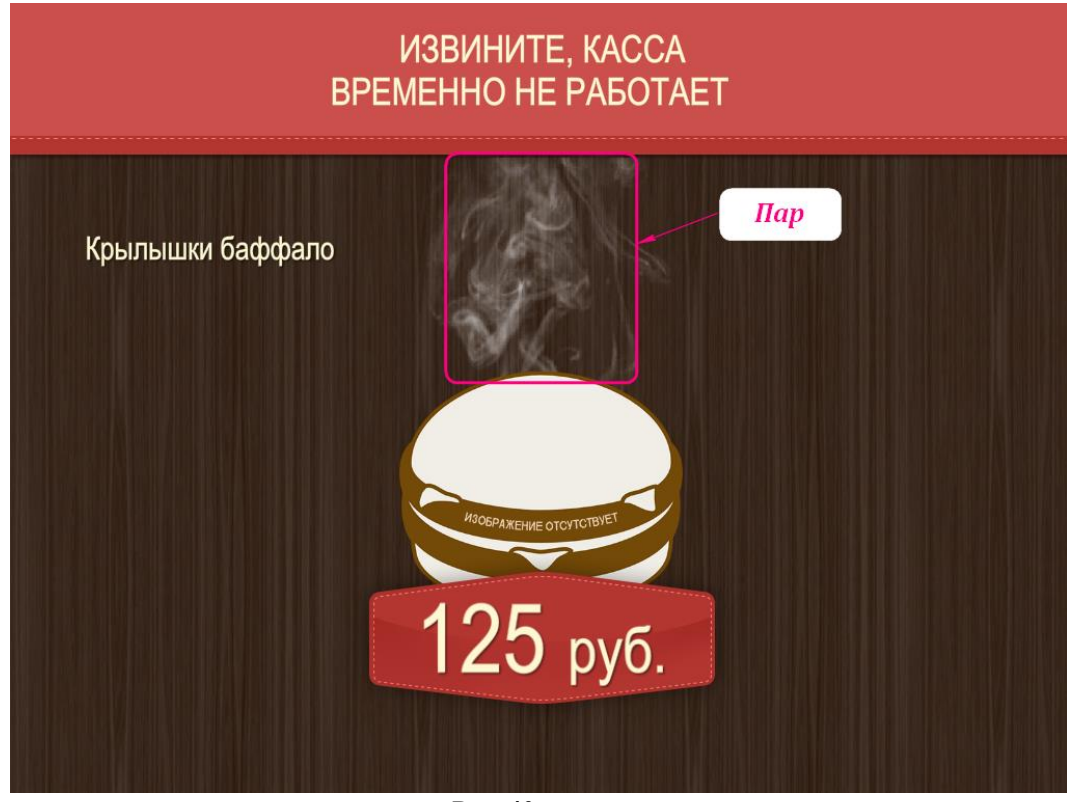

Рис. 40

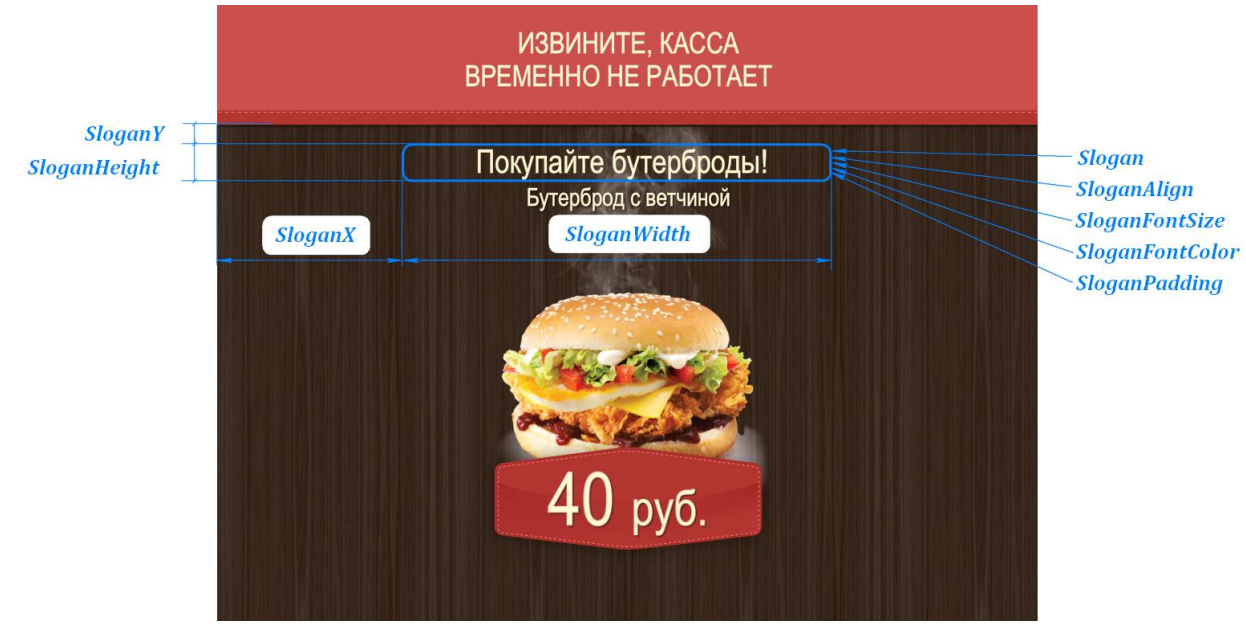

Рис. 41

#### 7.1.2 Тип сцены «Изображение» (Type=«Image»)

Настройки для типа сцены «Изображение» в файле SSConfig.xml (см. 4.3 Настройка файла SSConfig.xml):

Scene Id="{3}" – идентификатор сцены

**Туре**="Ітаде" - тип сцены

Name="PIC" -- название сцены

**Content**="Content/adv.png" – источник изображения (Путь к файлу относительно папки ...\Rk7Cash\media)

#### 7.1.3 Тип сцены «Видео» (Type=«Video»)

Настройки для типа сцены «Изображение» в файле SSConfig.xml (см. 4.3 Настройка файла SSConfig.xml):

Scene Id="{2}" – идентификатор сцены

Туре="Video" - тип сцены

Name="FLV" - название сцены

Content=«Content/adv.flv» - источник видео (Путь к файлу относительно папки ...\Rk7Cash\media)

#### 7.2 Типы сценариев

Сценарий - правило, по которому должна отображаться сцена. Сценарий может содержать в себе сколько угодно условий.

Сценарии помечены тегом <ScenarioList>.

Параметры, отвечающие за выполнение сценариев, приведены в разделе «Сценарии» (см. 4.3 Настройка файла SSConfig.xml).

Условия сценариев:

- WithXX – наличие в заказе блюда из категории XX;

- WithoutXX – отсутствие в заказе блюда из категории XX;

- LastXX - последнее блюдо из категории XX (Работает, если в SecondScreen.ini установлен параметр ScenarioType=1, см. раздел 6.20 Использование типа сценария);

- WithCodesXX - наличие в заказе блюда с кодом XX;

- WithoutCodesXX - отсутствие в заказе блюда с кодом XX;

- LastCode XX - последнее блюдо с кодом XX (Работает, если в SecondScreen.ini установлен параметр ScenarioType=1, см. раздел 6.20 Использование типа сценария);

- **RestCode**XXXX – ресторан с кодом XXXX, для которого выполняется данный сценарий;

- BusinessPeriodXX – бизнес-период с кодом XX, во время которого выполняется данный сценарий;

- **Payment** (для режимов 4 и 5) – «true» - этот сценарий будет показан только в случае, если уже внесена оплата, «false» - этот сценарий будет показан только в случае, если оплата еще не внесена (т.н. последнее предложение). Если этого атрибута у сценария нет, значит он подходит для обоих случаев.

<u>Примечание</u>: для реализации сценариев необходимо использовать либо коды блюд (и параметры WithCodesXX, WithoutCodesXX, LastCodeXX), либо коды категорий из справочника «Меню - Классификации блюд» (и параметры WithXX, WithoutXX, LastXX).

## 7.3 Типы режимов

Режим – состояние кассовой станции, в котором должна отображаться сцена в соответствии с выбранным сценарием.

Используются следующие типы режимов:

1. **Mode\_1** - режим ожидания (до регистрации кассира);

2. **Mode\_2** - главное меню и другие сервисные формы (кассир зарегистрировался и активен);

3. Mode\_3 - форма редактирования заказа, изменения статуса заказа;

4. **Mode\_3\_1** - режим набора заказа, но ни одного блюда не выбрано;

5. Mode\_3\_2 - когда уже выбрано хотя бы одно блюдо, режим добавления блюд;

6. Mode\_4 - форма редактирования заказа, расчет заказа и статус оплаты;

7. Mode\_5 - форма редактирования заказа, состояние печати чека;

8. Mode\_11 - форма создания заказа;

9. Mode\_18 – режим, при котором второй экран работает с незапущенной кассой (см.

п. 3.1 Порядок действий по установке второго экрана, раздел 6).

#### 7.4 Примеры настройки рекламы на втором экране

## 7.4.1 Пример №1

При добавлении в заказ основного блюда, на втором экране начинать демонстрацию блюд из другой категории.

Например, при пробитии блюда из категории «Горячее» (код 5) начинать демонстрацию блюд из категории «Десерты» (код 6).

# Решение для примера №1:

Первое, что нам нужно - это настроить файл SSConfig.xml, а именно в секции SceneList определить набор сцен для демонстрации. В нашем случае, необходимо демонстрировать категорию «Десерты» (код 6), при пробитии блюд из категории «Горячее».

Для этого создаем новую сцену (описание см. 7.1.1 Тип сцены «Галерея» (Type=«Gallery»)), например:

<Scene Id="{4}" Type="Gallery" Name="ДЕСЕРТЫ" <u>DishGroup="6"</u> Description="" Price="" Currency="" Background="Advert/Background.png" PriceSubstrate="Advert/Price.png" Padding="40" NameFontSize="72" NameFontColor="0xfff9d4" DescriptionFontSize="20" Description-FontColor="0xf3d7b7" PricePadding="30" PriceFontSize="90" PriceFontColor="0xfff9d4" CurrencyFontSize="60" CurrencyFontColor="0xfff9d4" Effect="2" Animation="1" NameAlign="center" DescriptionAlign="center" PriceAlign="right" Slogan="" SloganAlign="center" SloganX="0" SloganY="0" SloganWidth="0" SloganHeight="0" SloganBackground="" SloganFontSize="0" Slo-

ganFontColor="0xFFFFFF" SloganPadding="0"> (Описание сцены 4 (реклама десерта))

<SloganCase> (Описание слогана)

<CaseItem Category="6" Value="Попробуй новинку среди десертов!" /> (Категория блюд и

слоган для них)

</SloganCase> (Окончание описания слогана)

</scene> (Окончание сцены 4)

Параметр **DishGroup** - это и есть наша группа, из которой необходимо демонстрировать блюда. Параметр должен быть равен коду категории из справочника «Классификации блюд».

Далее создается группа параметров для режима добавления блюд, когда уже что-то добавлено в заказ (3\_2) **Mode\_3\_2 ModeId=''3\_2''** (см. 7.3 Типы режимов), и описывается алгоритм отображения сцен при выполнении условий (добавление блюд определенной категории в заказ) (см. 7.2 Типы сценариев), т.е.:

<Mode\_3\_2 Modeld="3\_2"> (Режим 3 2, когда показывать рекламу (сцены))

<Scenario Id="{2}" With="5" Name="Закажите десерт..."> (Сценарий 2; условия, после выпол-

нения которых будет показана реклама: в заказе есть блюдо из категории 5)

<ShowScene Id="{4}"/> (Показать сцену 4 (рекламу блюд из категории 6))

</scenario> (Окончание сценария 2)

<Scenario Id="{1}" Name="Сценарий 1"> (Сценарий 1: выполняется, если не выполняются

остальные условия)

<**ShowScene Id=**"**{1**}"*/>* (Показать сцену 1)

<**ShowScene Id="{2}**"/> (Показать сцену 2)

<**Show Scene Id="{3}**"/> (Показать сцену 3)

</scenario> (Окончание сценария 2)

</Mode\_3\_2 > (Окончание режима 3 2)

Алгоритм поведения сверху вниз, если выполняется условие With – коду категории (т. е. есть блюдо из категории), то выполняется сценарий Id=4, если не равен, то все, что ниже.

#### 7.4.2 Пример № 2

Необходимо реализовать следующий сценарий:

1) пока не добавлено блюдо из категории 6 показывать блюда из категории 6;

2) если добавлено блюдо из категории 6, показывать блюда из категории 9;

3) если добавлены блюда из категорий 6 и 9, то показывать блюда из категории 8;

4) если добавлены блюда из категорий 6,9 и последним заказано блюдо из категории 8, то показывать блюда из категории, 7.

#### Решение для примера № 2

В SSConfig.xml должен быть прописан следующий сценарий (описание см. 7 Реклама и предложения (Сцены, режимы, сценарии)):

#### <SecondScreen>

<SceneList> (Описание сцен (реклама, которую мы хотим показать покупателю))

<Scene Id="{6}" Туре="Gallery" Name="Десерты" DishGroup="6" AltDish-Name="Наши Десерты"... /> (Сцена 6 - реклама блюд из категории 6)

<Scene Id="{7}" Туре="Gallery" Name="Бургеры" DishGroup="7" AltDish-Name="Наши бургеры" ... /> (Сцена 7 - реклама блюд из категории 7)

<Scene Id="{8}" Type="Gallery" Name="Рыба" DishGroup="8" AltDish-Name="Наша Рыба" ... /> (Сцена 8 - реклама блюд из категории 8)

<Scene Id="{9}" Type="Gallery" Name="Напитки" DishGroup="9" AltDish-Name="Наши Напитки" ... /> (Сцена 9 - реклама блюд из категории 9)

</SceneList> (Окончание описания сцен)

<ScenarioList> (Описание сценариев – режима и условий, после выполнения которых будет показана реклама)

<Mode\_3\_2 Modeld="3\_2"> (Режим 3\_2, режим добавления блюд, когда уже что-то добавлено в заказ)

<Scenario Id="{1}" Without="6" Comment=" нет Десерта(6), то показываем кат. Десерт(6)"> (Сценарий 1; условия, после выполнения которых будет показана реклама: в заказе нет блюда из категории 6)

<ShowScene Id="{6}"/> (Показать сцену 6 (рекламу блюд из категории 6))

</scenario> (Окончание сценария 1)

<Scenario Id="{2}" With="6" Without="9" Comment=" есть Десерт(6) и нет Напитков(9), то показываем кат. Напитки(9)"> (Сценарий 2; условия, после выполнения которых будет показана реклама: в заказе есть блюдо из категории 6 и нет блюда из категории 9)

<ShowScene Id="{9}"/> (Показать сцену 9 (рекламу блюд из категории 9))

</scenario> (Окончание сценария 2)

<Scenario Id="{3}" With="6,9" Without="8" Comment="есть блюдо из категории Десерт(6) и Напитки(9) и нет Рыбы(8), то показываем категорию Рыба(8)"> (Сценарий 3; условия, после выполнения которых будет показана реклама: в заказе есть блюда из категории 6 и 9 и нет блюда из категории 8) <ShowScene Id="{8}"/> (Показать сцену 8 (рекламу блюд из категории 8))

</Scenario> (Окончание сценария 3)

«Scenario Id="{4}" With="6,9" Without="7" Last="8" Comment=" есть блюдо из категории Десерт(6) и Напитки(9), нет блюд из категории Бургеры(7) и блюдо из кат.Рыба(8) заказано последним, то показываем блюда из категории Бургеры(7)"> (Сценарий 4; условия, после выполнения которых будет показана реклама: в заказе есть блюда из категории 6 и 9, нет блюда из категории 7, последним заказано блюдо из категории 8)

<ShowScene Id="{7}"/> (Показать сцену 7 (рекламу блюд из категории 7))

</scenario> (Окончание сценария 4)

</Mode\_3\_2> (Окончание режима 3 2)

</ScenarioList> (Окончание описания сценариев)

</SecondScreen>